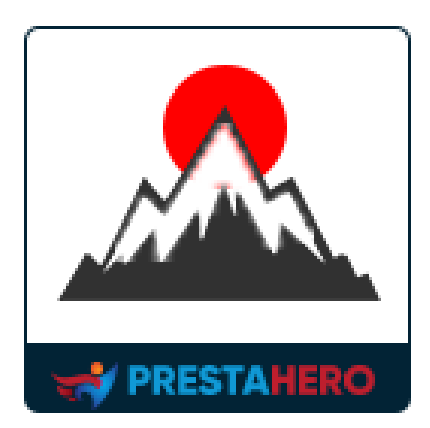

# **CONTACT FORM 7**

The most popular contact form plugin that will help you to create any kind of contact form using the contact form editor

A product of PrestaShop

# Contents

| ١.  | WELC   | COME                                                    | 4  |
|-----|--------|---------------------------------------------------------|----|
| 11. | INTRO  | DDUCTION                                                | 4  |
| .   | INSTA  | ALLATION                                                | 5  |
| IV. | CONF   | -IGURATION                                              | 5  |
| 1   | . Cre  | eate a new contact form                                 | 6  |
|     | 1.1.   | General form settings                                   | 6  |
|     | 1.2.   | Email configurations                                    | 7  |
|     | 1.3.   | Message customizations                                  | 9  |
|     | 1.4.   | SEO options                                             | 10 |
|     | 1.5.   | "Thank you" page                                        | 11 |
|     | 1.6.   | General settings                                        | 12 |
| 2   | . Dis  | play the contact form on the frontend                   | 14 |
|     | 2.1.   | Display contact form on a separate page                 | 15 |
|     | 2.2.   | Display contact form using shortcode                    | 17 |
|     | 2.3.   | Display contact form using custom hook                  | 20 |
|     | 2.4.   | Display contact form using pre-defined PrestaShop hooks | 20 |
| 3   | . For  | m-tags and Mail-tags                                    | 23 |
|     | 3.1.   | Form-tag syntax                                         | 23 |
|     | 3.2.   | Mail-tag syntax                                         | 25 |
|     | 3.3.   | List of form-tag types                                  | 26 |
|     | 3.3.1. | Text fields                                             | 27 |
|     | 3.3.2. | Number fields                                           | 33 |
|     | 3.3.3. | Date fields                                             | 35 |
|     | 3.3.4. | Hidden field                                            | 37 |
|     | 3.3.5. | Checkboxes, radio buttons and dropdown select           |    |
|     | 3.3.6. | File uploading and attachment                           | 41 |
|     | 3.3.7. | reCAPTCHA                                               | 44 |
|     | 3.3.8. | Image captcha                                           | 46 |

|       | 3.3.9. Q  | uiz                 | 47 |
|-------|-----------|---------------------|----|
|       | 3.3.10.   | Acceptance checkbox | 48 |
|       | 3.3.11.   | Submit button       | 49 |
| V.    | MANAGE I  | MESSAGES            | 50 |
| VI.   | INTEGRAT  | 10N                 | 54 |
| VII.  | EMAIL TEN | IPLATES             | 58 |
| VIII. | IMPORT/E  | XPORT               | 59 |
| IX.   | STATISTIC | S                   | 60 |
| Х.    | THANK YC  | )U                  | 63 |

#### I. WELCOME

Thank you for purchasing our product. This document aims to guide you through all the aspects of the module installation and setup. If you have any questions beyond the scope of this documentation, please feel free to contact us.

## II. INTRODUCTION

Have you heard about or even been using **WordPress Contact Form 7** – the most famous WordPress contact form plugin that has reached more than 5 million active installations?

WordPress Contact Form 7 is the most successful WordPress plugin among the 29+ thousand available on **Wordpress.org**. Thanks to <u>Takayuki Miyoshi</u> (the author of WordPress Contact Form 7) and his team for developing such a great plugin for WordPress users (I'm one among them) that helps bring amazing contact form features to millions of WordPress websites.

Most of the code of **Contact Form 7 - PrestaShop version** (the PrestaShop module you purchased) is gotten from its WordPress version (as Contact Form 7 is an open-source plugin). This PrestaShop module works completely the same as its WordPress version, it's also added some more helpful features such as the capacity to store customer messages, a contact form page, simple image CAPTCHA, template editor, live form preview, improved UI (user interface), etc.

Because this PrestaShop module works much the same as WordPress Contact Form 7, some parts of this document are quoted from <u>WordPress Contact Form 7's help website</u>, please refer to <u>contactform7.com</u> for more reference. Reading helpful articles on the website will also help you a lot in understanding of **Contact Form 7** - PrestaShop version.

4

# III. INSTALLATION

- Navigate to "Modules / Modules & Services", click on "Upload a module / Select file", select the module file "ets\_contactform7.zip" from your computer then click on "Open" to install.
- Click on the **"Configure"** button of the module you just installed to open the module's configuration page.

## IV. CONFIGURATION

From your installed module list (Located at **"Modules/Modules & services/Installed modules"**), find **"Contact Form 7**" then click on the **"Configure"** button to open its configuration page.

Or you can go to the configuration area via quick-access links:

| PRESTASHOP 0.1.2                                                                                                    | Quick Access + Q Search (e.g.: product reference; custur                                                                                                    | ⊙ View my store 🏚 😝 |
|----------------------------------------------------------------------------------------------------|----------------------------------------------------------------------------------------------------|---------------------|
| *                                                                                                    | Welcome<br>Home                                                                                                    | Help                |
| Payment     Payment     International     Karketing     CONFIGURE     Settings     Shop Parameters     Advanced Parameters     Klaviyo | Welcome to the creation space of your shop                • Your shop is online. Use maintenance mode when editing your store          Enter maintenance mode                 • Need help ?             Aquestion a doubt about a feature? Consult the             consult the             Consult the |                     |
| MORE<br>1-Click Direct<br>Upgrade                                                                                                    | Access the documentation                                                                                                    |                     |
| Contact forms                                                                                                    | THE HELP YOU NEED,<br>WHEN YOU NEED IT                                                                                                    |                     |
| Email templates                                                                                                    | Focus on your business. Let us take<br>care of the technical aspects.<br>The technical aspects.                                                                                                    |                     |
| C Integration                                                                                                    | Discover our offers > C Explore                                                                                                    |                     |
| <ul> <li>✓ Statistics</li> <li>✓ Help</li> </ul>                                                                                       | TRAINING AND TUTORIALS See all > Pages 1 on D C                                                                                                    | )                   |

### 1. Create a new contact form

# 1.1. General form settings

Navigate to **"Contact Forms"** page, click on **"Add New"** icon on the top right of the panel.

| Quick Access - Q Search |      |                                                    |                          |                                                                                      |       |               |                          | Ø        | View my store | , ¢     |
|-------------------------|------|----------------------------------------------------|--------------------------|--------------------------------------------------------------------------------------|-------|---------------|--------------------------|----------|---------------|---------|
| iontact / Contact forms |      |                                                    |                          |                                                                                      |       |               |                          |          |               |         |
| Contact forms           |      |                                                    |                          |                                                                                      |       |               |                          |          |               | Help    |
|                         |      |                                                    |                          |                                                                                      |       |               |                          |          |               |         |
| CONTACT FORMS           |      |                                                    |                          |                                                                                      |       |               |                          |          |               | Add new |
| 🗣 MESSAGES 🔞            | ⊠ C  | ontact forms 🧿                                     |                          |                                                                                      |       |               |                          |          |               | 0       |
| EMAIL TEMPLATES         | IDVA | Title 🔽 🔺                                          | Short code               | Form URL                                                                             | Views | Sort order ▼▲ | Save message 🕶 🔺         | Active 🔨 | Action        |         |
| # IMPORT/EXPORT         |      |                                                    |                          |                                                                                      |       |               |                          |          | 0.1           |         |
| © INTEGRATION           |      |                                                    |                          |                                                                                      |       |               | V                        | *        | Q Se          | arch    |
| STATISTICS              | 17   | Recruitment form                                   | [contact-form-7 id="17"] | https://demo2.presta-demos.com/contactform7/en/contact-<br>form/recruitment-form     | 1448  | <b>4</b> 1    | <ul> <li>(18)</li> </ul> | ~        | 🖍 Edit        | •       |
| • HELP                  | 15   | Sample contact form created<br>with CONTACT FORM 7 | [contact-form-7 id="15"] | https://demo2.presta-demos.com/contactform7/en/contact-<br>form/sample-contact-form  | 3685  | <b>4</b> 2    | <ul><li>(123)</li></ul>  | ~        | 🖍 Edit        | •       |
|                         | 16   | Customer survey form                               | [contact-form-7 id="16"] | https://demo2.presta-demos.com/contactform7/en/contact-<br>form/customer-servey-form | 1565  | <b>4</b> 3    | <ul><li>(20)</li></ul>   | ~        | 🖍 Edit        | •       |
|                         | 18   | Product form                                       | [contact-form-7 id="18"] | https://demo2.presta-demos.com/contactform7/en/contact-<br>form/product-form         | 518   | <b>-‡</b> • 4 | <ul><li>(24)</li></ul>   | ~        | 🖍 Edit        | •       |

Fill in the required fields and select optional settings.

| Quick Access - Q Search                                                 |                                                                                                    | 🔿 View my store 🋕 🧲                                            |
|-------------------------------------------------------------------------|----------------------------------------------------------------------------------------------------|----------------------------------------------------------------|
| Modules / ets_contactform7 / & Configure<br>Configure<br>Contact Form 7 | 84                                                                                                    | ck Translate Manage hooks                                      |
|                                                                         | Add contact form                                                                                                    |                                                                |
| EMAIL TEMPLATES                                                         | 📾 FORM 🖀 MAIL 🐟 MESSAGES 🗞 SEO 🎽 THANK YOU PAGE 🥥 SETTINGS                                                                                                    |                                                                |
|                                                                         | * Title                                                                                                    | en 🕶                                                           |
| STATISTICS                                                              | • Form aditor (> SOURCE CODE (> PREVIEW                                                                                                    |                                                                |
| O HELP                                                                  | You can compile the form here. For details, see Create your first contact form.<br>After finishing compiling your form, open "Mail" tab to setup respective mail-tags for the form-tags user<br>syntax.<br>Test Timal Paramed URL Tel Jane Hidden Tostare Drup down select Direckhows Radio<br>reCaptcha Image capitcha Tele Sadmit<br><a href="https://www.commitscommutation.com">https://www.commitscommutation.com</a><br>recaptcha Image capitcha Tele Sadmit<br><a href="https://www.commitscommutation.com">https://www.commitscommutation.com</a><br><a href="https://www.commitscommutation.com">https://www.commitscommutation.com</a><br><a href="https://www.commitscommutation.com">https://www.commitscommutation.com</a><br><a href="https://www.commitscommutation.com">https://www.commitscommutation.com</a><br><a href="https://www.commitscommutation.com">https://www.commitscommutation.com</a><br><a href="https://www.commitscommutation.com">https://www.commitscommutation.com</a><br><a href="https://www.commitscommutation.com"></a> www.commitscommutation.com<br><a href="https://www.commitscommutation.com"></a> www.com<br><a href="https://www.commitscommutation.com"></a> www.com<br><a href="https://www.commutation.com"></a> www.com<br><a href="https://wwwww.commutation.com"></a> wwww.com<br><a <="" href="https://www.com" td=""><td>d in this form. See mail-tag<br/>buttom Acceptance Ould<br/>en -</td></a> | d in this form. See mail-tag<br>buttom Acceptance Ould<br>en - |
|                                                                         | Cancel                                                                                                    | Save and stay Save                                             |

- **Title:** This is the form title displayed on the frontend.
- Form editor: Use tag-generator tools to generate <u>Form-tags</u> and compile the form you need, you can also insert here any HTML tags you want to shape your expected contact form, click on "Preview" tab to preview the form before publishing the form.

Click "Save" button to save your contact form.

#### **1.2.** Email configurations

Click on the **"Mail"** tab to open the email configuration area for the contact form. Below are explanations of the input fields.

- To: Enter here the receiver's email address from which you would like to receive messages from customers, you can also enter the receiver name in this format "Receiver name <receiver-email@example.com>"
- Bcc: When you place email addresses in the Bcc field of a message, those addresses are invisible to the recipients of the email.
- From: Enter the sender's email address used to send emails when customers contact you via this contact form. You can also enter here sender name in this format "Sender name <sender-email@example.com>". If this field is blank, your website's configured SMTP email will be used as the sender's email (in case no SMTP email is available, the shop's email will be used instead). To avoid emails being considered spam by the receiver's email service, you need to enter an authorized email address, normally it should be your website's configured SMTP email or an email created with your website domain such as contact@yourdomain.com.
- **Subject:** Email subject used when an email is sent via the contact form.

- Reply to: Email address to be specified as "Reply email" when you click on the "Reply" button of your mailbox when a message is sent from the contact form to your email (receiver email). The format of this field is: "[your-name] <[youremail]>"
- **Message body:** Email content sent to the receiver's email address.
- File attachments: If a customer sends an attached file, you can download it via your email.

You can always use <u>mail-tags</u> such as [your-name], [your-email], [your-subject], [yourmessage], etc. in the fields above.

|             | ontact form         |               |                                                                                                    |           |
|-------------|---------------------|---------------|----------------------------------------------------------------------------------------------------|-----------|
| L TEMPLATES | MAIL MESSAGES % SEO | THANK YOU     | PAGE © SETTINGS                                                                                                    |           |
| RT/EXPORT   |                     |               |                                                                                                    |           |
| GRATION     |                     | Copy mail-tag | gs below and paste into any configuration fields to get form input value:                                                                                                    |           |
| ISTICS      |                     |               |                                                                                                    |           |
|             |                     | * To          | Demo Contact form 7 <demo@yourcompany.com></demo@yourcompany.com>                                                                                                    |           |
|             |                     | Bcc           |                                                                                                    |           |
|             |                     | From          | [unir.name] <                                                                                                    |           |
|             |                     |               | your website domain name (if your website uses defauit Mail) function to send emails)                                                                                                    | ated with |
|             |                     | * Subject     | [jour-subject] en •                                                                                                    |           |
|             |                     | Reply to      | [jour-name] <jour-email]></jour-email]>                                                                                                    |           |
|             | ĸ                   | Message body  | (> ▲ B I U T ** 00 E * E * E * E * E * E Paragraph *     en *       From: [vour-name] ([your-exampl])       Subject: [vour-nubject]       Message Body: [vour-message]       This e-mail was sent from a contact form onDemo Contact form 7 |           |
|             | File                | attachments   | Note: You need to enter respective mail-tags for the file form-tags used in the "Form editor" into this field in order to receive the files via en<br>well es "Messages" tab.                                                               | nail as   |
|             |                     | Use mail 2    | No<br>Mail (2) is an additional mail template often used as an autoresponder.                                                                                                    |           |
|             |                     |               |                                                                                                    |           |

#### **1.3.** Message customizations

**Contact Form 7** allows you to customize any messages that may appear in certain situations when customers use the contact form on the front end. Messages are filled in with default values which are suitable for most kinds of contact forms, but if you would like to change the messages you can do that easily by clicking on the "**Messages**" tab to open the message customization area. Here you can edit any messages you want in each language.

|                 | Add contact form                                                    |                                                                              |      |
|-----------------|---------------------------------------------------------------------|------------------------------------------------------------------------------|------|
| EMAIL TEMPLATES | ■ FORM ■ MAIL ● MESSAGES SEO ■ TH.                                  | NIK YOU PAGE SETTINGS                                                        |      |
| IMPORT/EXPORT   |                                                                     |                                                                              |      |
| \$ INTEGRATION  | You                                                                 | can edit messages used in various situations here.                           |      |
| ✓ STATISTICS    | Not English when provide use and a                                  |                                                                              |      |
| HELP            | Notification when message was sent succe                            | Thank you for your message. It has been sent.                                | en • |
|                 | Notification when message failed t                                  | There was an error trying to send your message. Please try again later.      | en 🕶 |
|                 | Validation errors oc                                                | One or more fields have an error. Please check and try again.                | en 🕶 |
|                 | Submission was referred to at                                       | spam There was an error trying to send your message. Please try again later. | en 🔻 |
|                 | There are terms that the sender must                                | Accept You must accept the terms and conditions before sending your message. | en 🔻 |
|                 | There is a field that the sender mus                                | t fill in The field is required.                                             | en 🔻 |
|                 | There is a field with input that is longer than the max<br>allowed  | imum<br>The field is too long.<br>length                                     | eu 🔺 |
|                 | There is a field with input that is shorter than the min<br>allowed | imum The field is too short.                                                 | en 🔻 |
|                 | Date format that the sender entered is                              | nvalid The date format is incorrect.                                         | en 🔻 |
|                 | Date is earlier than minimur                                        | n limit The date is before the earliest one allowed.                         | en 💌 |
|                 | Date is later than maximur                                          | n limit The date is after the latest one allowed.                            | en 🕶 |
|                 | Uploading a file fails for any i                                    | eason There was an unknown error uploading the file.                         | en 🕶 |
|                 | Uploaded file is not allowed for fil                                | e type Vou are not allowed to upload files of this type.                     | en 🕶 |
|                 | Sender does not enter the correct answer to the                     | e quiz The answer to the quiz is incorrect.                                  | en 🕶 |
|                 | Uploaded file is to                                                 | b large The file is too big.                                                 | en 🕶 |
|                 | Uploading a file fails for PHI                                      | Perror There was an error uploading the file.                                | en 🕶 |
|                 | Number format that the sender entered is                            | nvalid The number format is invalid.                                         | en 🔻 |
|                 | Number is smaller than minimur                                      | n limit The number is smaller than the minimum allowed.                      | en 🔻 |

| Quick Access - Q Search      |                                                     |                                                                                         | 👁 View my store 🋕 🔒        |
|------------------------------|-----------------------------------------------------|-----------------------------------------------------------------------------------------|----------------------------|
| Modules / ets_contactform? / |                                                     | 8                                                                                       | ack Translate Manage hooks |
|                              | Number is smaller than minimum limit                | The number is smaller than the minimum allowed.                                         | en 🔻                       |
|                              | Number is larger than maximum limit                 | The number is larger than the maximum allowed                                           | en 🔻                       |
|                              | Email address that the sender entered is invalid    | The e-mail address entered is invalid.                                                  | en ▼                       |
|                              | URL that the sender entered is invalid              | The URL is invalid.                                                                     | en 🔻                       |
|                              | Telephone number that the sender entered is invalid | The telephone number is invalid.                                                        | en 🔻                       |
|                              | Message IP is in blacklist                          | You are not allowed to submit this form. Please contact webmaster for more information. | en 🕶                       |
|                              | Message Email is in blacklist                       | You are not allowed to submit this form. Please contact webmaster for more information. | en 🔻                       |
|                              | Captcha entered is invalid                          | Your entered code is incorrect.                                                         | en 🕶                       |
|                              |                                                     |                                                                                         |                            |
|                              | Cancel                                              |                                                                                         | Save and stay Save         |

# 1.4. SEO options

- **Enable separate form page**: Enable this option to create a URL (a separate page) to display the contact form.
- You can enter **SEO settings** (meta keywords, meta title, meta description, friendly URL) to make the page friendly for SEO.

| Quick Access - Q Search        |                                                                                                    | ⊙ View my store 🋕 (                       |
|--------------------------------|----------------------------------------------------------------------------------------------------|-------------------------------------------|
| Modules / ets_contactform7 /   |                                                                                                    | Back Translate Manage hooks               |
|                                | Add contact form                                                                                                    |                                           |
| EMAIL TEMPLATES                | EE FORM TAIL & MESSAGES SEO IN THANK YOU PAGE O SETTINGS                                                                                  |                                           |
| IMPORT/EXPORT     Sintegration | Enable separate form page Ves<br>Besides displaying the form using shortcode, custom hook and default Prestashop hooks, you can also crea | e a specific web page to display the form |
|                                | Contact alias                                                                                                    | en ¥                                      |
| U HELP                         | Meta title                                                                                                    | en 🔻                                      |
|                                | Meta key words Add keyword                                                                                                    | en 🔻                                      |
|                                | Meta description                                                                                                    | en 🕶                                      |
|                                |                                                                                                    |                                           |
|                                | Cancel                                                                                                    | Save and stay Save                        |

# 1.5. "Thank you" page

You can set up a "Thank you" page to send confirmation message to customers after they submit a form. This module allows you to set a *custom URL* for this "Thank you" page and set up *Page alias* to make the page URL friendlier.

| Quick Access - Q Search      |                                                                                | ♥ View my store             |
|------------------------------|--------------------------------------------------------------------------------|-----------------------------|
| Modules / ets_contactform7 / |                                                                                | Back Translate Manage hooks |
| CONTACT FORMS                | Add contact form                                                               |                             |
| EMAIL TEMPLATES              | ET FORM C MAIL , MESSAGES S SEO THANK YOU PAGE SETTINGS                        |                             |
| IMPORT/EXPORT                | Diedau "Thak usu" nata after form submission                                   |                             |
| 0° INTEGRATION               |                                                                                |                             |
| M STATISTICS                 | Lustom URL                                                                     |                             |
| O HELP                       | * Custom URL #                                                                 | en 🕶                        |
|                              | Customer will be redirected to this URL after submitting the form successfully |                             |
|                              |                                                                                |                             |
|                              | Cancel                                                                         | Save and stay Save          |
|                              |                                                                                |                             |

| Quick Access - Q Search                 |                                                                                                    | 🔿 View m      | iystore ᡇ 🖯  |
|-----------------------------------------|----------------------------------------------------------------------------------------------------|---------------|--------------|
| Modules / ets_contactform7 / FConfigure |                                                                                                    | Translater    | Manada basha |
| Contact Form 7                          | BaCK                                                                                                    | Translate     | Manage hooks |
|                                         |                                                                                                    |               |              |
| CONTACT FORMS                           | Add contact form                                                                                                    |               |              |
| 🕿 MESSAGES 🔞                            |                                                                                                    |               |              |
| EMAIL TEMPLATES                         | E FORM S MAIL • MESSAGES • SEO THANK YOU PAGE • SETTINGS                                                                                     |               |              |
| ≓ IMPORT/EXPORT                         |                                                                                                    |               |              |
| 𝔅 INTEGRATION                           | Uisplay - I nank your page atter form submission Ves                                                                                         |               |              |
| ∠ STATISTICS                            | "nank you" page □ Default page ↓                                                                                                    |               |              |
| O HELP                                  | Title Thanks for submitting the form e                                                                                                    | n •           |              |
|                                         | Page alias thanks-for-submitting-the-form e                                                                                                  | n 🔻           |              |
|                                         |                                                                                                    |               |              |
|                                         | Content (> <u>A</u> B <u>I</u> <u>U</u> <u>T</u> 19 G> <u>E</u> <u>*</u> <u>E</u> <u>*</u> <u>E</u> <u>Paragraph</u> <u>*</u>                | en 🕶          |              |
|                                         | Thank you for contacting us. This message is to confirm that you have successfully submitted the contact form. We'll<br>back to you shortly. | get           |              |
|                                         |                                                                                                    |               |              |
|                                         |                                                                                                    |               |              |
|                                         |                                                                                                    |               |              |
|                                         |                                                                                                    |               |              |
|                                         |                                                                                                    |               |              |
|                                         |                                                                                                    |               |              |
|                                         | Cancel                                                                                                    | Save and stay | Save         |
|                                         |                                                                                                    |               |              |

After customers submit their form, a "Thank you" page will appear.

| Contact us                                                                    |                                                                                                    | Eng                              | lish 👻 Currency: USI | )\$▼     | Sign in | 🏋 Cart (0) |
|-------------------------------------------------------------------------------|----------------------------------------------------------------------------------------------------|----------------------------------|----------------------|----------|---------|------------|
| my store                                                                      | SAMPLE CONTACT FORM                                                                                  | CONTACT FORM WITH MAP            | QUOTATION FORM       | OTHER FO | RMS     |            |
| Home / Thanks for s<br>Thanks for sub                                         | ubmitting the quote request                                                                          | est                              |                      |          |         |            |
| Thank you for submittin<br>This message is to conf<br>We'll check your reques | ng your quote request<br>irm that you have successfully submi<br>st and get back with the price soon | itted the quotation form         |                      |          |         |            |
| Get our latest news and s                                                     | pecial sales                                                                                         | ess SUBS                         | SCRIBE               |          |         |            |
|                                                                               | You may unsubso                                                                                      | cribe at any moment. For that pu | urpose,              |          |         |            |

# 1.6. General settings

- **Save message**: Enable this option to save messages sent by customers to the module's back end.
- **Save attachments**: Enable this option if you want to save attachments uploaded by customers via the contact form. (Note that enabling this may occupy a lot of your disk space).
- Star message from this contact form: Automatically "star" (highlight the messages sent via this contact form in the message list by a star) all messages sent via this contact form.
- **Open form by button**: Enable this option if you want to display a "Contact button", when customers click on this button the contact form will be displayed via a popup.
- **Preserved display position**: If you would like to display the contact form via predefined PrestaShop hooks, just check on the hooks you want.

#### NOTE:

Please activate **"Enable Shortcode & Contact form in PrestaShop hook**" option on the **Integration > Global settings** tab to display the "Preserved display position" checklist.

| Contact / Integration Integration Contact Forms  Contact Forms  Co | O view my score               | ф 6  |
|----------------------------------------------------------------------------------------------------|-------------------------------|------|
| Integration            ✓ CONTACT FORMS             MESSAGES             MESSAGES             MESSAGES             MESSAGES             Messades             Messades                                                                                                    |                               |      |
| Integration       MESSAGES       Image: Contact Forms       Integration       Image: Contact Forms       Image: Contact Forms                                                                                                    |                               | Help |
| E CONTACT FORMS     Integration       MESSAGES ()     G (LOBAL SETTINGS )       G (LOBAL SETTINGS )     G (RECAPTCHA)                                                                                                    |                               |      |
| MESSAGES                                                                                                    |                               |      |
| 🖻 EMAIL TEMPLATES 💿 GLOBAL SETTINGS G RECAPTCHA 🎄 IP & EMAIL BLACKLIST                                                                                                    |                               |      |
|                                                                                                    |                               |      |
|                                                                                                    |                               |      |
| of INTEGRATION                                                                                                    | en 🗸                          |      |
| L≥ STATISTICS Use URL suffix ● No                                                                                                    |                               |      |
| Add 'thmi' to the end of form page URL. Set this to "Yes" if your product pages are ended with "html". Set this to "Ne<br>ended with "html"                                                                                                    | lo", if product pages are NOT |      |
| Enable TinyMCE editor 🛛 💽 Yes                                                                                                    |                               |      |
| Set this to "Yes" will allow you to enable rich text editor for textarea fields when compiling contact forms                                                                                                    |                               |      |
| Enable Shortcode & Contact form in Prestashop hook 🛛 💽 Yes                                                                                                    |                               |      |
| Remove form ID on URL View research formells                                                                                                    |                               |      |
| нике ильз писе ) леницу                                                                                                    |                               |      |
|                                                                                                    |                               |      |
|                                                                                                    | Sa                            | ve   |

By default, the **"Enable Shortcode & Contact form in PrestaShop hook**" option is turned off. This helps optimize your website since PrestaShop web pages do not need to load contact form code from our module, therefore page loading time will be decreased.

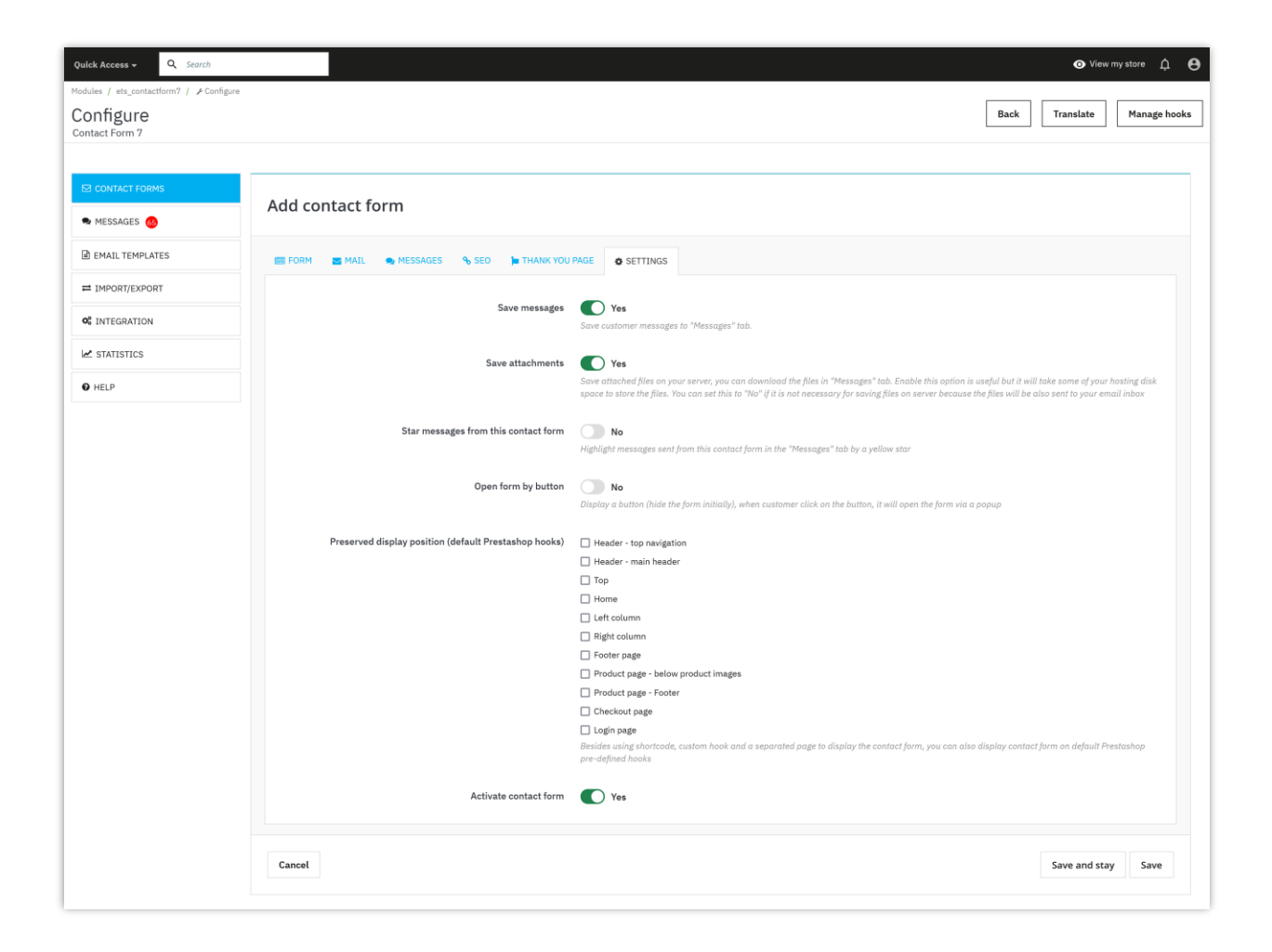

# 2. Display the contact form on the frontend

**Contact Form 7** offers 4 ways to display a contact form on the website's front end:

- Display contact form on a separate page (with a friendly URL)
- Display contact form using shortcode
- Display contact form using custom hook

• Display contact form using pre-defined PrestaShop hooks

#### 2.1. Display contact form on a separate page

**Contact Form 7** allows you to create a separate URL to display a contact form. To enable this feature, on the **"SEO"** tab, set **"Enable separate form page**" to "Yes" then enter SEO settings for the page that include meta title, meta description, meta keywords and friendly URL.

After you successfully save the configuration options, a form page URL will be displayed. You can use that URL in your website menu or anywhere you want customers to see the link to the contact form.

| Quick Access - Q Search                                                 |                                                                                                    | 💿 View my store 🋕 🔒                     |
|-------------------------------------------------------------------------|----------------------------------------------------------------------------------------------------|-----------------------------------------|
| Modules / ets_contactform? / & Configure<br>Configure<br>Contact Form 7 | 8                                                                                                    | ack Translate Manage hooks              |
| E2 CONTACT FORMS                                                        | Edit contact form                                                                                                    | o                                       |
| EMAIL TEMPLATES                                                         | 📾 FORM 🝙 MAIL 🗣 MESSAGES 💊 SEO 🍃 THANK YOU PAGE o SETTINGS                                                                                  |                                         |
| IMPORT/EXPORT                                                           | Enable separate form page Ves<br>Besides displaying the form using shortcode, custom hook and default Prestashop hooks, you can also create | a specific web page to display the form |
|                                                                         | Contact alias service-booking-form                                                                                                    | en 🔻                                    |
| U HELP                                                                  | Form page uni: https://demo2.presta-demos.com/contactform7/en/contact-form/service-booking-form Meta title Service booking form             | en v                                    |
|                                                                         | Meta key words service x booking x Add keyword                                                                                              | en 🔻                                    |
|                                                                         | Meta description Service booking form, contact form 7 is great                                                                              | en v                                    |
|                                                                         |                                                                                                    |                                         |
|                                                                         | Cancel                                                                                                    | Save and stay Save                      |

| Contact us                     |                             | English 🗸                         | Currency: USD \$ -             | 名 Sign in      | 📜 Cart (0) |
|--------------------------------|-----------------------------|-----------------------------------|--------------------------------|----------------|------------|
| my store                       | SAMPLE CONTACT FORM CREATED | WITH CONTACT FORM 7               | C                              | Search our cat | alog       |
| Home / Service bo              | poking form                 |                                   |                                |                |            |
| Service book                   | ing form                    |                                   |                                |                |            |
| Your Name*                     |                             |                                   |                                |                | _          |
|                                |                             |                                   |                                |                |            |
| Your Email*                    |                             |                                   |                                |                |            |
|                                |                             |                                   |                                |                |            |
| tour phone"                    |                             |                                   |                                |                |            |
| Check in date*                 |                             |                                   |                                |                |            |
|                                |                             |                                   |                                |                |            |
| Check out date*                |                             |                                   |                                |                |            |
|                                |                             |                                   |                                |                |            |
| Type of room                   |                             |                                   |                                |                | ^          |
| Single<br>Couple               |                             |                                   |                                |                |            |
| Common                         |                             |                                   |                                |                |            |
| Number of people               |                             |                                   |                                |                | v          |
|                                |                             |                                   |                                |                | $\sim$     |
| Number of bed                  |                             |                                   |                                |                |            |
|                                |                             |                                   |                                |                | $\sim$     |
| Price range                    |                             |                                   |                                |                | ^          |
| \$100 - \$200<br>\$200 - \$350 |                             |                                   |                                |                |            |
| \$350 - \$500<br>Above \$500   |                             |                                   |                                |                | ý          |
| Additional comment             |                             |                                   |                                |                |            |
|                                |                             |                                   |                                |                |            |
|                                |                             |                                   |                                |                |            |
|                                |                             |                                   |                                |                |            |
|                                |                             |                                   |                                |                | li.        |
| BOOK NOW                       |                             |                                   |                                |                |            |
|                                |                             |                                   |                                |                |            |
|                                | Cot our latest nows and     |                                   |                                |                |            |
|                                | special sales               | Your email address                | SUBS                           | SCRIBE         |            |
|                                |                             | contact info in the legal notice. | nic For that purpose, please t | nna Our        |            |

## 2.2. Display contact form using shortcode

Shortcode is available for each contact form, the shortcodes are in this format [contactform-7 id="CONTACT\_FORM\_ID"]. You can also copy the shortcode of each contact form on the contact form list or on the form editing page.

| Quick Access - Q Search                                                 |         |          |          |              |                 |           |                                                                                                    |                  | ⊙ View             | v my store | ¢        |
|-------------------------------------------------------------------------|---------|----------|----------|--------------|-----------------|-----------|----------------------------------------------------------------------------------------------------|------------------|--------------------|------------|----------|
| Modules / ets_contactform7 / & Configure<br>Configure<br>Contact Form 7 |         |          |          |              |                 |           |                                                                                                    | Back             | Translate          | Mana       | .ge hook |
| CONTACT FORMS                                                           | Edit co | ntact fo | orm      |              |                 |           |                                                                                                    |                  |                    |            | 0        |
| EMAIL TEMPLATES                                                         | I FORM  | MAIL     | NESSAGES | <b>%</b> SEO | THANK YOU P     | PAGE      | © SETTINGS                                                                                                    |                  |                    |            |          |
| C INTEGRATION                                                           |         |          |          |              | Form URL: http  | .ttps://c | demo2.presta-demos.com/contactform7/en/contact-form/service-booking-form                                                                                                    |                  |                    |            |          |
| ✓ STATISTICS                                                            |         |          |          |              | Contact form s  | n short   | code: [contact-form-7 ld="20"]<br>e above, paste onto anywhere on your p. oduct description, CMS page content, tpl files, et                                                            | c. in order to d | lisplay this conta | ct form    |          |
| O HELP                                                                  |         |          |          |              | (hook h="displa | playCor   | ccode to display the contact form, you can also display the contact form using a custom r<br>tactForm?" id="20"], place onto your template .tpl files where you want to display the con | tact form        | CUSTOM NOOK        |            |          |
|                                                                         |         |          |          |              | * Title         | s         | iervice booking form                                                                                                    |                  | en 🔻               |            |          |
|                                                                         |         |          |          |              |                 | _         |                                                                                                    |                  |                    | _          | _        |

| k Access - Q Search |                                         |                                                |                                                                                                    |                     |                           | View my store | • ¢  |
|---------------------|-----------------------------------------|------------------------------------------------|----------------------------------------------------------------------------------------------------|---------------------|---------------------------|---------------|------|
| ct / Contact forms  |                                         |                                                |                                                                                                    |                     |                           |               |      |
| ntact forms         |                                         |                                                |                                                                                                    |                     |                           |               | ne   |
|                     |                                         |                                                |                                                                                                    |                     |                           |               |      |
|                     |                                         |                                                |                                                                                                    |                     |                           |               | 0    |
| MESSAGES 👧          | ☑ Contact for                           | ms 9                                           |                                                                                                    |                     |                           |               | 0    |
| EMAIL TEMPLATES     | ID 🔨 Title 🏎                            | Short code                                     | Form URL                                                                                                | Views Sort order ▼▲ | Save message ▼▲ Active ▼▲ | Action        |      |
| MPORT/EXPORT        |                                         |                                                |                                                                                                    |                     |                           | 0.54          | arch |
| NTEGRATION          |                                         |                                                |                                                                                                    |                     |                           | · 4.          | uren |
| TATISTICS           | 17 Recruitment form                     | [contact-form-7 id="17"]                       | https://demo2.presta-demos.com/contactform7/en/contact-<br>form/recruitment-form                        | 1448 🕂 1            | (18)                      | 🖍 Edit        | •    |
| ELP                 | 15 Sample contact fo<br>with CONTACT FO | rm created<br>[contact-form-7 id="15"]<br>RM 7 | https://demo2.presta-demos.com/contactform7/en/contact-<br>form/sample-contact-form                     | 3685 🕂 2            | ✓ (123)                   | 🖍 Edit        | •    |
|                     | 16 Customer survey f                    | orm [contact-form-7 id="16"]                   | https://demo2.presta-demos.com/contactform7/en/contact-<br>form/customer-servey-form                    | 1565 🕂 3            | ✓ (20)                    | 🖍 Edit        | •    |
|                     | 18 Product form                         | [contact-form-7 id="18"]                       | https://demo2.presta-demos.com/contactform7/en/contact-<br>form/product-form                            | 518 💠 4             | ✓ (24) ✓                  | 🖍 Edit        | •    |
|                     | 20 Service booking fo                   | rm [contact-form-7 id="20"]                    | https://demo2.presta-demos.com/contactform7/en/contact-<br>form/service-booking-form                    | 1345 💠 5            | ✓ (2) ✓                   | 🖍 Edit        | •    |
|                     | 19 Quotation form                       | [contact-form-7 id="19"]                       | https://demo2.presta-demos.com/contactform7/en/contact-<br>form/quotation-form                          | 1399 💠 6            | ✓ (12) ✓                  | 🖍 Edit        | •    |
|                     | 21 Contact form with                    | map [contact-form-7 id="21"]                   | https://demo2.presta-demos.com/contactform7/en/contact-<br>form/contact-form-with-map                   | 659 🕂 7             | ✓ (63) ✓                  | 🖍 Edit        | •    |
|                     | 22 Basic sample cont                    | act form [contact-form-7 id="22"]              | https://demo2.presta-demos.com/contactform7/en/contact-<br>form/un-exemple-de-formulaire-de-contact     | 185 💠 🛛 8           | ✓ (4)                     | 🖍 Edit        | •    |
|                     | 23 Contact form with<br>input fields    | multiple [contact-form-7 id="23"]              | https://demo2.presta-demos.com/contactform7/en/contact-<br>form/contact-form-with-multiple-input-fields | 85 🕂 9              | √ (1)          √          | 🖍 Edit        | •    |
|                     |                                         |                                                |                                                                                                    |                     |                           |               |      |

Paste the contact form's shortcode anywhere on your CMS page, product description, category description, .tpl file, etc. to display the contact form.

| 151 | {if <pre>\$product.attachments}</pre>                                                                    |
|-----|----------------------------------------------------------------------------------------------------|
| 152 | <li class="nav-item"></li>                                                                               |
| 153 | <a class="nav-link" data-toggle="tab" href="#attachments">{l s='Attachments' d='Shop.Theme.Catalog'}</a> |
| 154 | 1i                                                                                                    |
| 155 | {/if}                                                                                                    |
| 156 | {foreach from=\$product.extraContent item=extra key=extraKey}                                            |
| 157 | <li>class="nav-item"&gt;</li>                                                                            |
| 158 | <a class="nav-link" data-toggle="tab" href="#extra-{\$extraKey}">{\$extra.title}</a>                     |
| 159 |                                                                                                    |
| 160 | {/foreach}                                                                                               |
| 161 | Paste the shortcode anywhere on template .tpl files to                                                   |
| 162 | [contact-form-7 id="5"] display the contact form                                                         |
| 163 |                                                                                                    |
| 164 | {hook h='productTab' product=\$product}                                                                  |
| 165 |                                                                                                    |
| 166 |                                                                                                    |
| 167 | <pre><div class="tab-content" id="tab-content"></div></pre>                                              |
| 168 | <pre><div class="tab-pane fade in{if \$product.description} active{/if}" id="description"></div></pre>   |
| 169 | {block name='product_description'}                                                                       |
| 170 | <pre><div class="product-description">{\$product.description nofilter}</div></pre>                       |
| 171 | {/block}                                                                                                 |
| 172 |                                                                                                    |
| 173 |                                                                                                    |

| PRESTASHOP #1.2                                                                 | Quick Access - Q, Search (e.g.: product reference, custor                                                                                         | ⊙ View my store 🄱 😝             |
|---------------------------------------------------------------------------------|----------------------------------------------------------------------------------------------------|---------------------------------|
| WELCOME                                                                         | Description Details Stocks Shipping Pricing SEO Options                                                                                           |                                 |
| <ul> <li>A Home</li> <li>✓ Dashboard</li> <li>SELL</li> <li>★ Orders</li> </ul> | THE Court                                                                                                    |                                 |
| G Catalog ^                                                                     | Summary                                                                                                    |                                 |
| Products<br>Categories                                                          | EN FR ES IT CS PL PT DE NL RU                                                                                                    |                                 |
| Monitoring<br>Attributes & Features                                             | ○ <u>A</u> B I U 平 m ∞ E · □ · □ · □ Pangaph ·                                                                                                    |                                 |
| Brands & Suppliers                                                              | White Caramic Mug. 325ml                                                                                                    |                                 |
| Files<br>Discounts                                                              |                                                                                                    | 24 of 800 characters allowed    |
| Stock                                                                           | Description                                                                                                    |                                 |
| e Customers                                                                     | EN FR ES IT CS PL PT DE NL RU                                                                                                    |                                 |
| Customer Service                                                                | ○ <u>A</u> B I U ∓ m ∞ E · □ · □ ■ □ Pangaph ·                                                                                                    |                                 |
| IMPROVE                                                                         | Costomize your mug with the text of your choice. A mood, a message, a quote It's up to you! Maximum number of characters: (contact-form-2 Ma-201) |                                 |
| Modules Design                                                                  |                                                                                                    | 152 of 21844 characters allowed |
| Shipping                                                                        | ✓ Go to catalog :                                                                                                    | X Cancel Save and publish       |

For example, this is a contact form displayed in the product description section:

#### 2.3. Display contact form using custom hook

Besides using shortcode, you can also use a custom hook in this format {hook h="displayContactForm7" id="CONTACT\_FORM\_ID"} to display a contact form like how you do with a shortcode. The only thing different is custom hook can be used in template .tpl files only.

| Quick Access - Q Search                                                      |                                                                                                    |                                                                                 | 💿 View my :                      | store 🋕     |
|------------------------------------------------------------------------------|----------------------------------------------------------------------------------------------------|---------------------------------------------------------------------------------|----------------------------------|-------------|
| fodules / ets_contactform? / ≯Configure<br>Configure<br>Contact Form 7       |                                                                                                    | Back                                                                            | Translate                        | Manage hook |
| CONTACT FORMS                                                                | Edit contact form                                                                                                    |                                                                                 |                                  | o           |
| B EMAIL TEMPLATES                                                            | E FORM MAIL & MESSAGES & SEO IN THANK YOU PAGE O SETTINGS                                                                                                    |                                                                                 |                                  |             |
| IMPORT/EXPORT  INTEGRATION  STATISTICS                                       | Form URL: https://demo2.presta-demos.com/contactform7/en/contact-form/contact<br>Contact form shortcode: [contact-form-7id="5"]<br>Copy the shortcode above, paste onto anywhere on your product description, CMS pa<br>Basicide union shortcode above, paste onto anywhere on your product description, CMS pa | t-form-with-multiple-input-fields<br>age content, tpl files, etc. in order to ( | display this contact for         | rm          |
| U HELP                                                                       | (hook h="displayContactForm?" id="\$") , place onto your template .tpl files where you v                                                                                                    | want to display the contact form                                                |                                  |             |
|                                                                              | Title     Contact form with multiple input fields     Form editor           * Form editor         SOURCE CODE         PREVIEW                                                                                                    | c                                                                               | en ▼<br>View this form on the fr | ront end    |
| {foreac                                                                      | h from=Sproduct.extraContent item=extra key=extraKey}                                                                                                    |                                                                                 |                                  |             |
| <a cl<br=""></a>                                                             | ch}                                                                                                    | }                                                                               | plate                            |             |
| {hook h<br>{hook h<br>                                                       | <pre>="displayContactForm7" id="5"} .tpl files to display the contact ='productTab' product=\$product}</pre>                                                                                                    | t form                                                                          | 1                                |             |
| <pre><div <="" <div="" cla="" clas="" div="" table="" {block=""></div></pre> | <pre>s="tab-content" id="tab-content"&gt; ss="tab-content" id="tab-content"&gt; ss="tab-pane fade in(if \$product.description} active{/if}" id="description name='product_description') class="product-description"&gt;{\$product.description nofilter} k}</pre>                                                | on">                                                                            |                                  |             |

## 2.4. Display contact form using pre-defined PrestaShop hooks

To display the contact form in pre-defined PrestaShop hooks such as header, footer, product page, etc. When setting up the contact form, just check on the positions you want on the "**Preserved display position**" option.

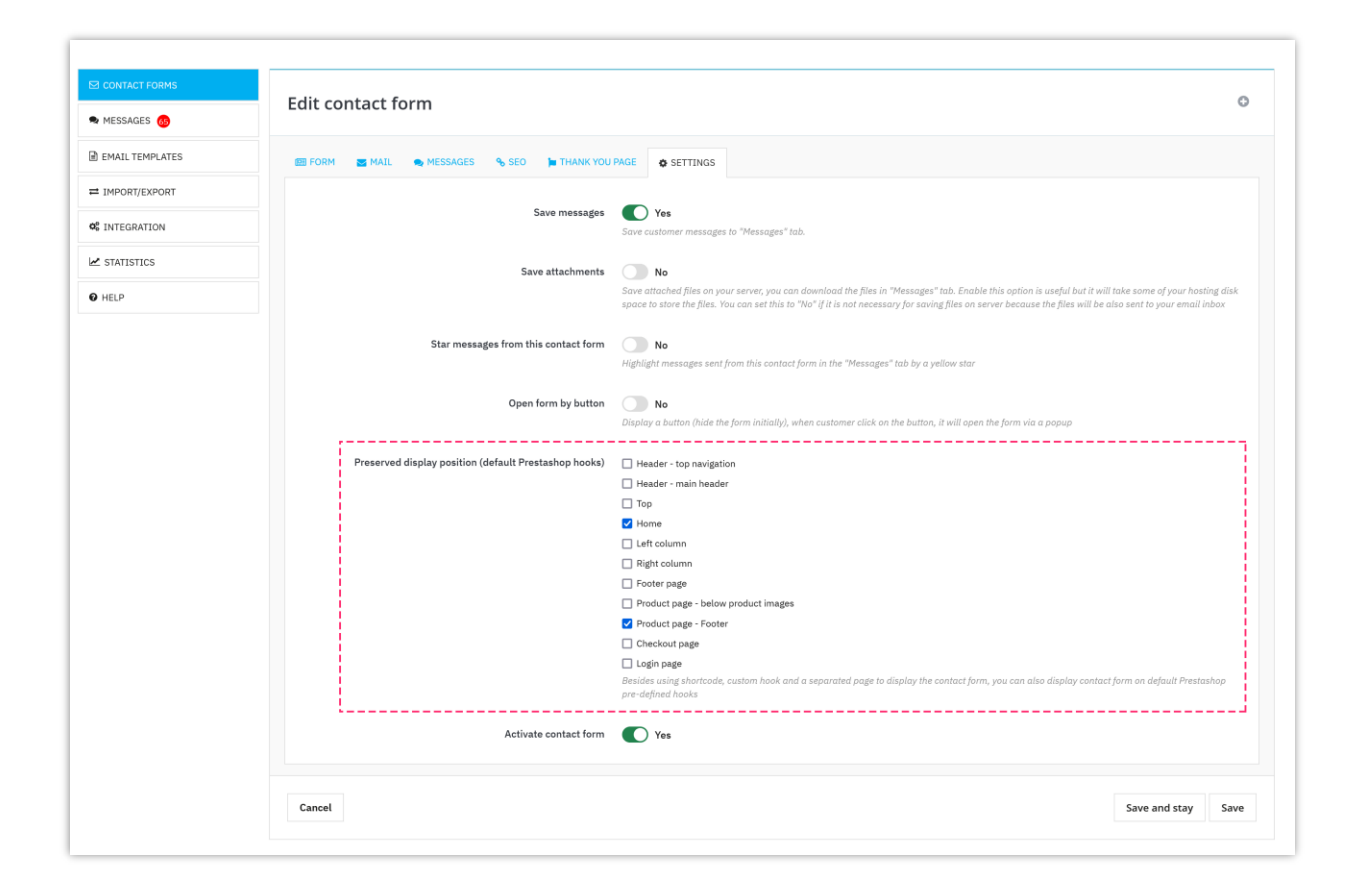

For example, this is a contact form displayed on the **Product page – footer** hook:

| Contact us                                                                          | English • Currency: USD \$ • & Sign in 🔀 Cart (0)                                                                                                    |
|-------------------------------------------------------------------------------------|----------------------------------------------------------------------------------------------------|
| my store SAMPLE CONTACT FORM CREATED WITH                                           | CONTACT FORM 7 Q Search our catalog                                                                                                    |
| $Home \ / \ Accessories \ / \ Home \ Accessories \ / \ Mountain \ fox \ cushion \\$ | ADUNTAIN FOX CUSHION   Sta 90   Custors where necessate cover and invisible zip on the back. 32x32cm Cover Write Image: Image: |
| Comments (0)                                                                        |                                                                                                    |
| No customer rev                                                                     | iews for the moment.                                                                                                    |
| Your Email* Vour phone* Check in date*                                              |                                                                                                    |
| Check out date*                                                                     |                                                                                                    |
| Type of room<br>Single<br>Couple<br>Common                                          |                                                                                                    |
| Number of people                                                                    | ×                                                                                                    |
| Number of bed                                                                       | ×                                                                                                    |
| Price range<br>\$100 - \$200<br>\$200 - \$350<br>\$350 - \$500<br>Above \$500       |                                                                                                    |
| Additional comment                                                                  |                                                                                                    |

#### 3. Form-tags and Mail-tags

**Contact Form 7** allows you to edit the templates of your contact forms (using the form editor) and your mail (mail headers and message body) with various "tags". In the terminology for **Contact Form 7**, a **tag** means a tiny formed string of type enclosed in square brackets ([]).

Tags for forms and tags for mail look different, for example, you can use [text\* yourname] in your form and [your-name] in your mail. They each have a different syntax.

#### 3.1. Form-tag syntax

A tag in a form template ("**form-tag**") will be replaced with an HTML element that represents an input field when displayed in an actual form. The components of a form tag can be separated into four parts: **type**, **name**, **options**, **and values**.

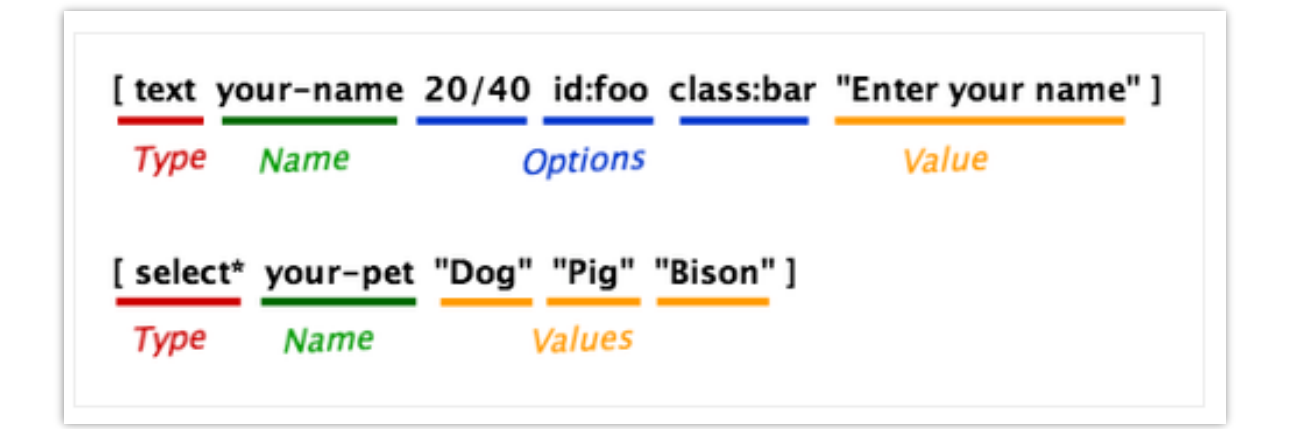

- **Type** is the most important factor, as it defines what type of HTML element will replace itself, and what kind of input is expected through it.
- Name used to identify the input field. Most form tags have a name, but there are exceptions.
- **Options** specify details of behavior and appearance. Options are optional.

• **Values** (in most cases) are used for specifying default values. It is possible that values can be used for other purposes as well; it depends on the type of the tag. Values are optional.

Note that the order of those parts is important. **Options** can't come before **Name**, and **Values** can't come before **Options**.

Refer to the **List of Form-tag Types** for more information about all form-tag types that you can use in **Contact Form 7**.

You can edit a contact form using its **Form editor** on its "**Form**" tab panel. **HTML** and **Contact Form 7's form-tags** can be used in the form editor.

A form-tag works as a **placeholder** for an HTML form control (e.g. a text input field) or a set of form controls (e.g. a group of checkboxes). Form-tags are replaced with HTML when rendering the form.

A form-tag must follow specific syntax rules. Otherwise, the form-tag won't work correctly. Still, it is not necessary to remember the syntax because you can use the **tag-generator tools** to generate correct form-tags.

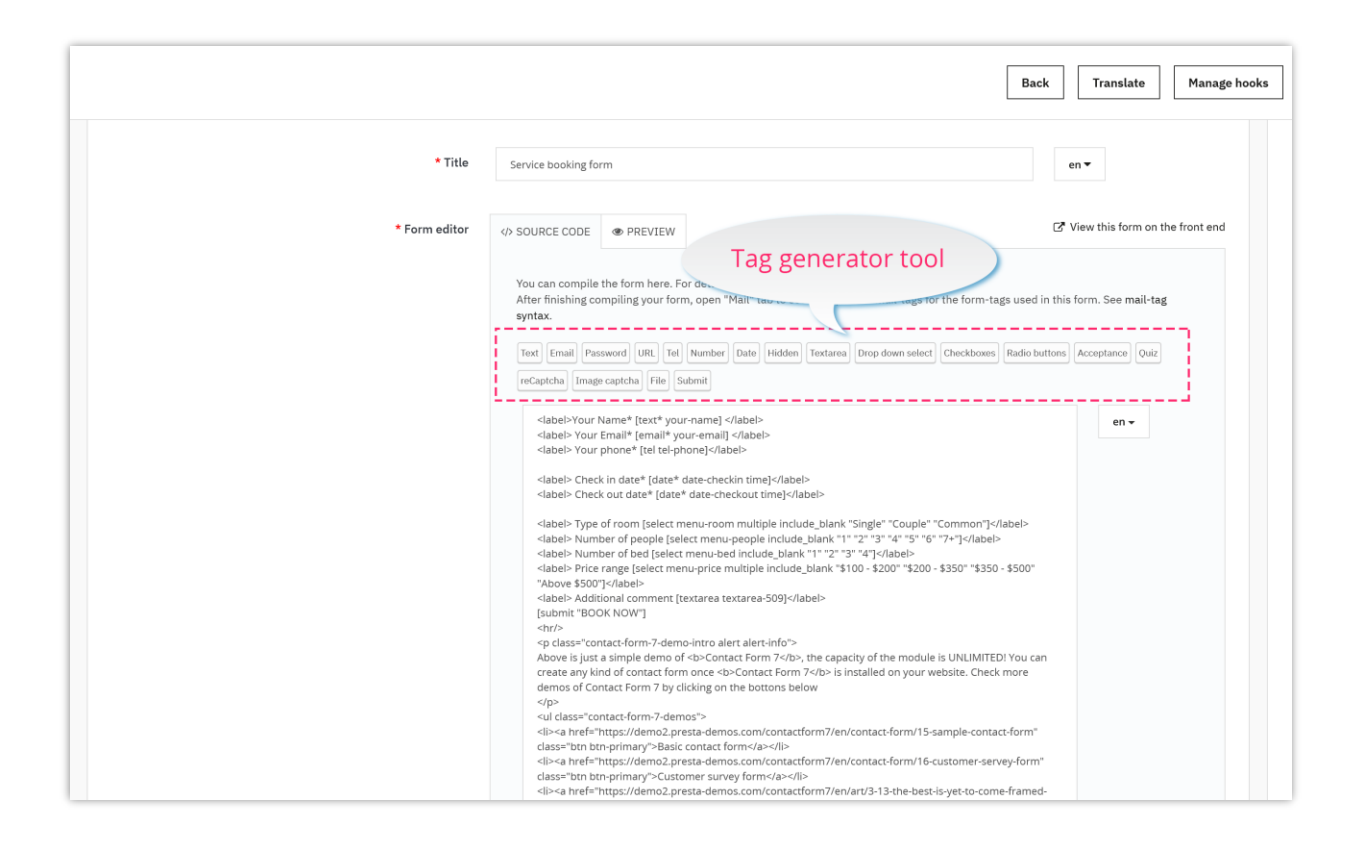

Note that changes in a form template are not automatically reflected in the mail settings of the contact form. Therefore, if you have added a **form-tag** to a form template, you will need to manually add a corresponding **mail-tag** in mail settings which are in the **Mail tab** panel.

#### 3.2. Mail-tag syntax

A tag in a mail template ("mail-tag") is much simpler than form-tag. A **mail-tag** has only one word in it. In most cases, the word corresponds to the name of a **form-tag**, and it will be replaced with the form input through it.

| Form                                     |
|------------------------------------------|
| [ select* your-pet "Dog" "Pig" "Bison" ] |
|                                          |
| Dog                                      |
| Pig                                      |
|                                          |
|                                          |
| Mail                                     |
| I have a [ <u>your-pet</u> ].            |
|                                          |
| I have a Bison.                          |
|                                          |
|                                          |
|                                          |

# 3.3. List of form-tag types

#### Contact Form 7 offers 10 types of form-tag:

Text Fields (text, text\*, email, email\*, tel, tel\*, url, url\*, textarea and textarea\*, hidden,

password)

<u>Number Fields</u> (number, number\*, range and range\*)

Date Field (date and date\*)

Checkboxes, Radio Buttons and Dropdown

Select (checkbox, checkbox\*, radio, select and select\*)

File Uploading Field (file and file\*)

<u>reCAPTCHA</u> (recaptcha)

Image CAPTCHA (captcha)

<u>Quiz</u> (quiz) <u>Acceptance Checkbox</u> (acceptance) <u>Submit Button</u> (submit)

#### 3.3.1. Text fields

Text input fields are the most common factors of a contact form. As you may know, HTML has two types of elements for text input fields: <input type="text"> for a single-line input; and <textarea> for multi-line input. **Contact Form 7** provides several types of form-tag for representing these two types of HTML elements:

- **text field** (text and text\*);
- **email field** (email and email\*);
- password field (password and password\*);
- telephone number field (tel and tel\*);
- URL field (url and url\*);
- and **text area** (textarea and textarea\*).

This section will show you detailed information about the usage and semantics of these form-tags.

#### TEXT FIELD

Both text and text\* are used for single-line input and accept any form of text. The difference between them is that text\* connotes a required field. In **Contact Form 7**'s convention, all types of tags with an asterisk '\*' mean that these are required fields.

#### Available options for text and text\*

27

| Option                                                                                            | Examples     | Description                                                                                                    |
|---------------------------------------------------------------------------------------------------|--------------|----------------------------------------------------------------------------------------------------|
| id: <i>(id)</i>                                                                                   | id:foo       | id attribute value of the input<br>element.                                                                                                    |
| class: <i>(class)</i>                                                                             | class:bar    | class attribute value of<br>the input element. To set two or<br>more classes, you can use<br>multiple class: option, like [text<br>your-text class:y2008 class:m01<br>class:d01]. |
| minlength:(num)                                                                                   | minlength:10 | The minimum length allowed for this input field.                                                                                                    |
| maxlength:( <i>num</i> )                                                                          | maxlength:90 | The maximum length allowed for this input field.                                                                                                    |
| size:(num)                                                                                        | size:50      | The value of <i>size</i> HTML attribute of this input field.                                                                                                    |
| placeholder                                                                                       |              | Use the value as placeholder text                                                                                                    |
| default:user_first_name<br>default:user_last_name<br>default:user_email<br>default:user_full_name |              | Options for retrieving logged-in user info as default value of field.                                                                                                    |

These fields can have a zero or one value, and the value will be used as the default value of the input field. Example: [text\* your-name class:required "John Smith"]

#### EMAIL FIELDS

Both email and email\* are for single-line input and accept only e-mail addresses. email\* is a required field.

| Option                   | Examples     | Description                                                                                                    |
|--------------------------|--------------|----------------------------------------------------------------------------------------------------|
| id: <i>(id)</i>          | id:foo       | id attribute value of the input element.                                                                                                    |
| class: <i>(class)</i>    | class:bar    | class attribute value of the input element. To<br>set two or more classes, you can use<br>multiple class: options, like [email your-<br>email class:y2008 class:m01 class:d01]. |
| minlength:(num)          | minlength:10 | The minimum length allowed for this input field.                                                                                                    |
| maxlength:( <i>num</i> ) | maxlength:90 | The maximum length allowed for this input field.                                                                                                    |
| size:(num)               | size:50      | The value of <i>size</i> HTML attribute of this input field.                                                                                                    |
| placeholder              |              | Use the value as placeholder text                                                                                                    |
| default:user_email       |              | Options for retrieving logged-in user info as the default value of this field.                                                                                                  |

Example: [email your-email "example@example.com"]

## PASSWORD FIELDS

Both password and password\* are for single-line input and accept only passwords. password\* is a required field.

| Option                   | Examples     | Description                                                                                                    |
|--------------------------|--------------|----------------------------------------------------------------------------------------------------|
| id: <i>(id)</i>          | id:foo       | id attribute value of the input element.                                                                                                    |
| class: <i>(class)</i>    | class:bar    | class attribute value of the input element. To<br>set two or more classes, you can use<br>multiple class: option, like [password your-<br>password class:y2008 class:m01 class:d01]. |
| minlength:( <i>num</i> ) | minlength:10 | The minimum length allowed for this input field.                                                                                                    |
| maxlength:( <i>num</i> ) | maxlength:90 | The maximum length allowed for this input field.                                                                                                    |
| size:(num)               | size:50      | The value of <i>size</i> HTML attribute of this input field.                                                                                                    |
| placeholder              |              | Use the value as placeholder text                                                                                                    |

# Available options for password and password\*

Example: [password your-password "12345678"]

# URL FIELDS

Both url and url\* are for single-line input and accept only URL. url\* is a required field.

# Available options for url and url\*

| Option Exa | mples | Description |
|------------|-------|-------------|
|            |       |             |

| id: <i>(id)</i>          | id:foo       | id attribute value of the input element.                                                                                                    |  |
|--------------------------|--------------|----------------------------------------------------------------------------------------------------|--|
| class: <i>(class)</i>    | class:bar    | class attribute value of the input element. To<br>set two or more classes, you can use<br>multiple class: option, like [url your-url<br>class:y2008 class:m01 class:d01]. |  |
| minlength:( <i>num</i> ) | minlength:10 | The minimum length allowed for this input field.                                                                                                    |  |
| maxlength:( <i>num</i> ) | maxlength:90 | The maximum length allowed for this input field.                                                                                                    |  |
| size:(num)               | size:50      | The value of <i>size</i> HTML attribute of this input field.                                                                                                    |  |
| placeholder              |              | Use the value as placeholder text                                                                                                    |  |
| default:current_url      |              | Option for retrieving the current URL of the current page as the default value of this field.                                                                             |  |

Example: [url your-url "http://example.com"]

# **TELEPHONE NUMBER FIELDS**

Both tel and tel\* are for single-line input and accept only telephone numbers. tel\* is a required field.

# Available options for tel and tel\*

| Examples Descript |
|-------------------|
|-------------------|

| id: <i>(id)</i>          | id:foo       | id attribute value of the input element.                                                                                                    |
|--------------------------|--------------|----------------------------------------------------------------------------------------------------|
| class: <i>(clαss)</i>    | class:bar    | class attribute value of the input element. To<br>set two or more classes, you can use<br>multiple class: option, like [url your-url<br>class:y2008 class:m01 class:d01]. |
| minlength:( <i>num</i> ) | minlength:10 | The minimum length allowed for this input field.                                                                                                    |
| maxlength:(num)          | maxlength:90 | The maximum length allowed for this input field.                                                                                                    |
| size:(num)               | size:50      | The value of <i>size</i> HTML attribute of this input field.                                                                                                    |
| placeholder              |              | Use the value as placeholder text                                                                                                    |

Example: [tel your-tel "123-456-7890"]

# **TEXTAREA**

Both textarea and textarea\* are for a multi-line input and accept any form of text. textarea\* is a required field.

# Available options for textarea and textarea\*

| Option          | Examples | Description                                 |  |
|-----------------|----------|---------------------------------------------|--|
| id: <i>(id)</i> | id:foo   | id attribute value of the textarea element. |  |

| class: <i>(class)</i>    | class:bar          | class attribute value of the textarea element.<br>To set two or more classes, you can use<br>multiple class: option, like [textarea your-text<br>class:y2008 class:m01 class:d01]. |
|--------------------------|--------------------|----------------------------------------------------------------------------------------------------|
| minlength:( <i>num</i> ) | minlength:10       | The minimum length allowed for this input field.                                                                                                    |
| maxlength:(num)          | maxlength:90       | The maximum length allowed for this input field.                                                                                                    |
| (cols)x(rows)            | 40x10<br>80x<br>x4 | Columns (width) and rows (height) of text area. You can omit one of them.                                                                                                    |
| placeholder              |                    | Use the value as placeholder text.                                                                                                    |

Example: [textarea your-message 40x10 "your message here ..."]

In addition to this, below is another way to set the default value:

[textarea your-message] foo bar [/textarea]

In this manner, you can set a multi-line default value.

#### 3.3.2. Number fields

A number field is a field for numeric value input. **Contact Form 7** provides two types of form-tags for number fields: number and range. These work the same except that they provide different types of user interface.

The new form-tag types, number and range, correspond with the HTML5 input types number and range, respectively. Currently, only some modern browsers support these input types.

Even among modern browsers, there may be differences in how those input fields are rendered on screen. In most cases, a number input is rendered as a spinner control while a range input is rendered as a slider control.

Older browsers and some modern browsers don't support these input types and just render them as traditional text input fields.

#### NUMBER FIELD

Both number and number\* are used for number input and accept numeric values. number\* is a required field.

| Available o | ptions for | number a | nd number* |
|-------------|------------|----------|------------|
|-------------|------------|----------|------------|

| Option                | Examples  | Description                                                                                                    |
|-----------------------|-----------|----------------------------------------------------------------------------------------------------|
| min: <i>(num)</i>     | min:10    | min attribute value of the input element. Allowed minimum value for this field.                                                                                            |
| max:(num)             | max:99    | max attribute value of the input element. Allowed maximum value for this field.                                                                                            |
| id: <i>(id)</i>       | id:foo    | id attribute value of the input element.                                                                                                    |
| class: <i>(class)</i> | class:bar | class attribute value of the input element. To set two or<br>more classes, you can use multiple class: option,<br>like [number your-text class:y2008 class:m01 class:d01]. |
| placeholder           |           | Use the value as placeholder text                                                                                                    |

## Example: [number\* your-number min:10 max:99 step:3 class:required "40"]

# **RANGE FIELDS**

### Available options for range and range\*

| Option                | Examples  | Description                                                                                                    |
|-----------------------|-----------|----------------------------------------------------------------------------------------------------|
| min:( <i>num</i> )    | min:10    | min attribute value of the input element. Allowed minimum value for this field.                                                                                            |
| max:(num)             | max:99    | max attribute value of the input element. Allowed maximum value for this field.                                                                                            |
| step: <i>(num)</i>    | step:3    | step attribute value of the input element. When minimum number is 10 and the step is 3, acceptable inputs are 10, 13, 16, 19,                                              |
| id: <i>(id)</i>       | id:foo    | id attribute value of the input element.                                                                                                    |
| class: <i>(class)</i> | class:bar | class attribute value of the input element. To set two or<br>more classes, you can use multiple class: option,<br>like [number your-text class:y2008 class:m01 class:d01]. |
| placeholder           |           | Use the value as placeholder text                                                                                                    |

These fields can have a zero or one value, and the value will be used as the default value of the input field.

Example: [range\* your-range min:10 max:99 step:3 class:required "40"]

# 3.3.3. Date fields

HTML5 has introduced a date input type. Browsers supporting this input type render a date field as a calendar-style date picker UI that you choose a date from. **Contact Form 7** supports date and date\* types of form-tags that correspond with the date input type.

If a value is specified in a date field, the value must be in <u>YYYY-MM-DD</u> format (e.g. 2013-04-08) according to the HTML5 specification. This is in most cases you don't need to care about because the browser's date picker UI will set a value in the correct format.

| Option                | Examples           | Description                                                                                                    |
|-----------------------|--------------------|----------------------------------------------------------------------------------------------------|
| min:(date)            | min:2013-<br>01-01 | min attribute value of the input element. Allowed<br>minimum value for this field. You can use a relative<br>date format (e.g., 'today+10days', 'today-2weeks') as<br>well. |
| max:(date)            | max:2013-<br>12-31 | max attribute value of the input element. Allowed<br>maximum value for this field. You can use a relative<br>date format (e.g., 'today+10days', 'today-2weeks') as<br>well. |
| step: <i>(num)</i>    | step:3             | step attribute value of the input element. When<br>minimum date is 2013-01-01 and step is 3,<br>acceptable inputs are 2013-01-01, 2013-01-04, 2013-<br>01-07,               |
| id: <i>(id)</i>       | id:foo             | id attribute value of the input element.                                                                                                    |
| class: <i>(class)</i> | class:bar          | class attribute value of the input element. To set two<br>or more classes, you can use multiple class: option,                                                              |

## Available options for date and date\*

|             | like [date your-date class:y2008 class:m01 class:d01]. |
|-------------|--------------------------------------------------------|
| placeholder | Use the value as placeholder text                      |

Example:

[date\* your-date min:2013-01-01 max:2013-12-31 step:7 class:required "2013-04-01"]

#### FORMAT DATE VALUE IN EMAIL

As previously explained, if a value is specified in a date field, the value must be in YYYY-MM-DD format (e.g. 2013-04-08). When the value is inserted into the mail template, the date format is kept by default. To change the format in email, you can use a variant of mail-tag notation [\_format\_{field name} "{date format}"].

Example: [\_format\_your-date "D, d M y"]

D, d, M, and y in the above example are date format characters described in the manual page of the PHP date function. "D, d M y" will format 2013-04-08 as Mon, 08 Apr 13.

#### 3.3.4. Hidden field

A **hidden field** is a special type of input field that has a value included in the form submission along with other visible fields, but the field itself remains invisible and is not displayed on the frontend.

**Contact Form 7** supports the hidden form-tag type to represent hidden fields. This allows you to store and send data (e.g., product information, user context) without displaying it to the user.

| Option                 | Examples  | Description                                                      |
|------------------------|-----------|------------------------------------------------------------------|
| id: <i>(id)</i>        | id:foo    | id attribute value of the input element.                         |
| class:( <i>class</i> ) | class:bar | class attribute value of the input element. To set two or more   |
|                        |           | classes, you can use multiple class: options, like [hidden your- |
|                        |           | text class:y2008 class:m01 class:d01].                           |
| default:(source)       |           | Sets a default value for the hidden field. This can be achieved  |
|                        |           | in multiple ways (see below).                                    |

#### Setting default values for hidden fields

You can populate hidden fields with default values using the following methods:

- Getting default values from the context: Automatically retrieve values based on the current page or URL parameters. For example, when a user arrives at the contact page via a link like: https://yourdomain.com/contact?product\_id=123&product\_name=MyProduct, you can use the [hidden product option:field\_name] shortcode to extract and populate the field.
  - Supported options: Use option:product\_id to retrieve the product ID, option:product\_name to retrieve the product name, or option:product\_url to retrieve the product page URL.

#### Example:

#### [hidden product option:product\_name]

This shortcode retrieves the product name (e.g., "*My Product*") based on the product\_id passed in the URL (e.g., ?*id\_product=123*) and stores it in a hidden field. The value will be included in the form submission and email notification.

• **Use case**: Ideal for a "Contact us about this product" button on product pages. When clicked, the button redirects to the contact page with query

parameters (e.g., *?id\_product=123*), and the hidden field automatically populates with the corresponding product details.

• **Getting default values from shortcode attributes**: Manually set a static value using the value: attribute.

#### Example: [hidden value:default\_value id:static\_field]

This sets the hidden field to "default\_value" regardless of the context.

#### 3.3.5. Checkboxes, radio buttons and dropdown select

**Contact Form 7** provides several types of form-tags for representing checkboxes, radio buttons and drop-down menus. In this article, I will show you detailed information about the usage and semantics of these form-tags.

#### CHECKBOX, CHECKBOX\* AND RADIO

Both checkbox and checkbox\* represent a group of checkboxes (<input type="checkbox"> in HTML). checkbox\* requires users to check at least one of the boxes.

**Radio** represents a group of radio buttons (**<input type="radio">** in HTML). Note that there is no required version of radio (**radio\***). The reason **Contact Form 7** doesn't provide **radio\*** is that a radio button is a required field by nature. <u>The HTML spec</u> <u>document</u> explains it more in detail.

#### Available options for checkbox, checkbox\* and radio

| Option                | Examples  | Description                                                                              |
|-----------------------|-----------|------------------------------------------------------------------------------------------|
| id: <i>(id)</i>       | id:foo    | id attribute value of the wrapper element.                                               |
| class: <i>(class)</i> | class:bar | class attribute value of the wrapper element. To set<br>two or more classes, you can use |

|                        |                            | multiple <mark>class:</mark> options.                                                                                                    |
|------------------------|----------------------------|----------------------------------------------------------------------------------------------------|
| default:( <i>num</i> ) | default:2<br>default:1_2_3 | Pre-checkedoptions.Theintegerfollowing default: is the position in the order ofitems. 1 is the first one. If you want to make two ormore items selected, join integers with underbar(_), as default:1_2_3. |
| label_first            |                            | By default, a checkbox or a radio button is put first,<br>and a label last. By adding label_first option, you<br>can reverse them.                                                                         |

These types of tags have one or more values, and the values will be used as the values and labels of the checkboxes or radio buttons.

Example: [checkbox your-country "China" "India" "San Marino"]

# DROPDOWN SELECT (SELECT AND SELECT\*)

Both select and select\* represent a drop-down menu (<select> in HTML). select\* requires the user to select at least one option from the menu.

#### Available options for select and select\*

| Option                 | Examples  | Description                                                                                                    |
|------------------------|-----------|----------------------------------------------------------------------------------------------------|
| id: <i>(id)</i>        | id:foo    | id attribute value of the select element.                                                                           |
| class: <i>(class)</i>  | class:bar | class attribute value of the select element. To set<br>two or more classes, you can use<br>multiple class: options. |
| default:( <i>num</i> ) | default:2 | Pre-selected options. The integer                                                                                   |

|               | default:1_2_3 | following default: is the position in the order of items. 1 is the first one. If you want to make two or more items selected, join integers with underbar (_), as default:1_2_3. |
|---------------|---------------|----------------------------------------------------------------------------------------------------|
| multiple      |               | Make drop-down menu multi-selectable.                                                                                                    |
| include_blank |               | Insert a blank item into the top of options of this drop-down menu.                                                                                                    |

These types of tags have one or more values, and the values will be used as options in the drop-down menu.

Example: [select your-country "China" "India" "San Marino"]

## 3.3.6. File uploading and attachment

You can allow your users to upload their files via your form, and then an email with attachments of the files is sent to you.

To set up, two steps are needed:

- 1) Add file uploading fields in your form
- 2) Set up your mail settings to attach the uploaded files.

#### ADDING FILE UPLOADING FIELDS IN YOUR FORM

Like other types of form fields, **Contact Form 7** provides form-tags for file uploading fields (<input type="file"> in HTML): file and file\*. file\* is a required field and requires the user to upload a file.

#### Available options for file and file\*

| Option                        | Examples                                   | Description                                                                                                    |
|-------------------------------|--------------------------------------------|----------------------------------------------------------------------------------------------------|
| id:( <i>id</i> )              | id:foo                                     | id attribute value of the input element.                                                                                                    |
| class: <i>(class)</i>         | class:bar                                  | class attribute value of<br>the input element. To set two or<br>more classes, you can use<br>multiple class: options, like [file<br>your-file class:y2008 class:m01<br>class:d01].                                                                                                    |
| filetypes: <i>(filetypes)</i> | filetypes:gif png jpg jpeg                 | Acceptable file types. List the file<br>extensions after filetypes: and<br>separate them with the ' ' (pipe)<br>character when you set multiple<br>file types.                                                                                                    |
| limit:( <i>num</i> )          | limit:1048576<br>limit:1024kb<br>limit:1mb | Limit the max file size acceptable.<br>You can use kb (kilobyte)<br>or mb (megabyte) suffix<br>optionally. If you omit a suffix, the<br>number means bytes. Note that<br>you can't use a decimal point in it<br>(i.e., like this: [file your-file<br>limit:1.5mb]) and it will be<br>ignored if it exists. |

# Example: [file your-file filetypes:pdf|txt limit:2mb]

**Contact Form 7** applies default restrictions for file type and file size when you do not set the filetypes: and limit: (file size) options explicitly. Default acceptable file types (extensions) are *jpg, jpeg, png, gif, pdf, doc, docx, ppt, pptx, odt, avi, ogg, m4a, mov, mp3, mp4, mpg, wav,* and *wmv*.

The default acceptable file size is 1 MB (1048576 bytes).

### **SETTING UP FILE ATTACHMENTS WITH A MAIL**

To attach the uploaded files to the mail, put mail tags corresponding to form tags for file uploading fields into 'File attachments' field as shown below.

| To:                              |                                               |  |
|----------------------------------|-----------------------------------------------|--|
| you@example.com                  |                                               |  |
| From:                            |                                               |  |
| [your-name] <[your-e             | mail]>                                        |  |
| Subject:                         |                                               |  |
| [your-subject]                   |                                               |  |
| Additional headers:              | [file your-file filetypes:pdf]<br>[your-file] |  |
| File attachments:<br>[your-file] | )                                             |  |
|                                  |                                               |  |

In this example, the form tag for the file uploading field is:

[file your-file filetypes:pdf]

Therefore, the corresponding mail tag to this is:

[your-file]

Note that what you're required to put in the 'File attachments' field is **[your-file]**, not **[file** your-file filetypes:pdf].

If you have multiple files uploaded and want to attach them to an email, simply line them up in the 'File attachments' field like this:

[your-file][your-another-file]

# 3.3.7. reCAPTCHA

To use Google reCAPTCHA, you will need to enter **Site key and Secret key** (for the Classic reCAPTCHA key) **or reCAPTCHA ID** (for the new reCAPTCHA project created in Google Cloud Console).

Google has announced that **all reCAPTCHA Classic keys must be migrated to Google Cloud Console by the end of 2025**. Previously, reCAPTCHA keys were managed separately on **Google reCAPTCHA Admin**, where users could create keys for free without linking a credit card. However, Google is now moving all reCAPTCHA services under **Google Cloud Console** for **centralized management**.

# **?** What Does This Mean for You?

- If you already have reCAPTCHA Classic keys, you can still use them until the end of 2025, but you need to migrate them to a Google Cloud project.
- If you're setting up reCAPTCHA for the first time, you must generate new keys in
   Google Cloud Console instead of the old Google reCAPTCHA Admin.

♦ What You Need to Do

# If you are using reCAPTCHA Classic keys:

To continue using your existing keys, you must migrate them to Google Cloud Console. Follow this guide: <u>How to Migrate reCAPTCHA Classic to Google Cloud</u>

# If you need new reCAPTCHA keys:

You must create new keys, depending on where you want to manage them:

- Using the old Google reCAPTCHA Admin (until it is fully deprecated):
   <u>Create reCAPTCHA Key in Google reCAPTCHA Admin</u>
- Using Google Cloud Console (recommended for future compatibility):
   <u>How to Create reCAPTCHA Keys in Google Cloud</u>

Navigate to **Settings > Integration > reCAPTCHA** subtab. Enable reCAPTCHA feature then enter your reCAPTCHA key.

| Quick Access - Q Search |                                                                                                    | View my store | ¢ (  | 9 |
|-------------------------|----------------------------------------------------------------------------------------------------|---------------|------|---|
| Contact / Integration   |                                                                                                    |               | Help |   |
| CONTACT FORMS           | Integration                                                                                                    |               |      |   |
| B EMAIL TEMPLATES       | © GLOBAL SETTINGS G RECAPTCHA 🌲 IP & EMAIL BLACKLIST                                                                                                    |               |      |   |
| ≓ IMPORT/EXPORT         | Geode #PATCHA is a feastering to protect usur website from spam and abuse                                                                                               |               |      |   |
|                         | Googe recAPTCHA is a new announce of proteix your vectore from spannance board<br>To use recAPTCHA, you need install an API key pair<br>For more details, see recAPTCHA |               |      |   |
| • HELP                  |                                                                                                    |               |      |   |
|                         | Enable reCAPTCHA 💽 Yes                                                                                                    |               |      |   |
|                         | ReCaptcha type OreCaptcha v2 OreCaptcha v3                                                                                                    |               |      |   |
|                         | * Site Key v3                                                                                                    |               |      |   |
|                         | * Secret Key v3                                                                                                    |               |      |   |
|                         | Score                                                                                                    |               |      |   |
|                         |                                                                                                    |               |      |   |
|                         |                                                                                                    | Sa            | ve   |   |

# Available options for reCAPTCHA

| Option                 | Examples     | Description                                                                                                    |
|------------------------|--------------|----------------------------------------------------------------------------------------------------|
| theme:( <i>theme</i> ) | theme:dark   | The color theme of the widget.<br>Available values are <i>dark</i> and <i>light</i> .<br>The default value is <i>light</i> . |
| size:(size)            | size:compact | The size of the widget. Available                                                                                            |

|                 |           | values are <i>compact</i> and <i>normal</i> . The default value is <i>normal</i> . |
|-----------------|-----------|------------------------------------------------------------------------------------|
| id: <i>(id)</i> | id:foo    | id attribute value of the widget.                                                  |
|                 |           | class attribute value of the widget.                                               |
|                 |           | To set two or more classes, you can                                                |
| class:(class)   | class:bar | use multiple class: options,                                                       |
|                 |           | like [recaptcha class:y2008                                                        |
|                 |           | class:m01 class:d01].                                                              |

Example: [recaptcha size:compact]

# 3.3.8. Image captcha

This is a simple contact form CAPTCHA which generates a simple image with a security code required for customers to enter via an input text field to verify their submission.

Your server is required to be installed with <u>GD and FreeType PHP libraries</u> to use the image captcha.

# Available options for captcha

| Option                | Examples       | Description                                                                                                    |
|-----------------------|----------------|----------------------------------------------------------------------------------------------------|
| theme: <i>(theme)</i> | theme:colorful | The color theme of the widget. Available values are <i>basic</i> and <i>colorful</i> . The default value is <i>basic</i> .                                 |
| id: <i>(id)</i>       | id:foo         | id attribute value of the widget.                                                                                                    |
| class: <i>(class)</i> | class:bar      | class attribute value of the widget. To set two or<br>more classes, you can use multiple class: option,<br>like [captcha class:y2008 class:m01 class:d01]. |

## Example: [captcha theme:colorful]

#### 3.3.9. Quiz

To distinguish a form submission by a computer program versus one from a human, and also to block them, you've been able to use CAPTCHAs with **Contact Form 7**. However, CAPTCHAs are hard to use in some cases. Some people have difficulty answering CAPTCHA, or simply dislike answering them. Managing CAPTCHA needs graphic libraries installed on the server, which are not always provided.

In some cases, a simpler approach is more suitable. With this quiz feature, you can do it by using question/answer testing with simple text that you have the flexibility to create.

For example, when you insert this tag into your form:

[quiz capital-quiz "The capital of Japan?|Tokyo"]

The content before the pipe ('|') character (*The capital of Japan?*) will be used as the question. The content after the pipe (*Tokyo*) will be used as the expected answer.

| The capital of Japan? |
|-----------------------|
|-----------------------|

When you put multiple question/answer pairs in a tag, one of the pairs will be selected at random.

[quiz random-capital-quiz "The capital of Japan?|Tokyo" "The capital of France?|Paris" "The capital of Madagascar?|Antananarivo"]

#### Available options for quiz

|  | Option Examples | Description |  |
|--|-----------------|-------------|--|
|--|-----------------|-------------|--|

| id: <i>(id)</i>          | id:foo       | id attribute value of the input element.                                                                                                    |  |  |  |
|--------------------------|--------------|----------------------------------------------------------------------------------------------------|--|--|--|
| class: <i>(class)</i>    | class:bar    | class attribute value of the input element. To<br>set two or more classes, you can use<br>multiple class: options, like [quiz capital-quiz<br>class:y2008 class:m01 class:d01 "The capital of<br>Japan?  Tokyo"]. |  |  |  |
| minlength:( <i>num</i> ) | minlength:10 | The minimum length allowed for this input field.                                                                                                    |  |  |  |
| maxlength:(num)          | maxlength:90 | The maximum length allowed for this input field.                                                                                                    |  |  |  |
| size:(num)               | size:50      | The value of <i>size</i> HTML attribute of this input field.                                                                                                    |  |  |  |

Example: [quiz capital-quiz id:qatest "The capital of Japan?|Tokyo"].

In the tag generator for the quiz tag, make sure to enter one pair per line

# 3.3.10. Acceptance checkbox

An acceptance checkbox is a simple checkbox dedicated to confirming the submitter's consent for a specific condition. **Contact Form 7** provides the acceptance form-tag type to represent acceptance checkboxes.

To use an acceptance checkbox in your contact form, simply insert an **[acceptance]** formtag into the **Form** tab panel field like this:

[acceptance your-consent] | consent to the conditions. [/acceptance]

Notice that, unlike other form-tag types, the **[acceptance]** tag has a closing tag **[/acceptance]** at the tail. The part between the opening and closing tags is the content of the form-tag. When you set content to an acceptance checkbox form-tag, it is interpreted as the condition for consent.

By default, an acceptance checkbox works as a required field, so you can't submit the form without selecting the checkbox. If you set the optional option explicitly, the checkbox works as an optional field. If you set the invert option, it will invert the behavior so, in this case, you can't submit the form without clearing the checkbox.

| Option                | Examples  | Description                                                                                                    |
|-----------------------|-----------|----------------------------------------------------------------------------------------------------|
| id: <i>(id)</i>       | id:foo    | id attribute value of the input element.                                                                                                    |
| class: <i>(class)</i> | class:bar | class attribute value of the input element. To set two or<br>more classes, you can use multiple class: option,<br>like [acceptance accept-this class:y2008 class:m01<br>class:d01]. |
| optional              |           | The acceptance checkbox works as an optional field.                                                                                                    |
| invert                |           | Allow users to submit only if they clear the checkbox.                                                                                                    |
| default:on            |           | The checkbox is selected by default.                                                                                                    |

#### Available options for acceptance

#### 3.3.11. Submit button

A submit button is an essential component of a form. As you may know, HTML represents a submit button as an input element with submit type: <input type="submit">. You can use this HTML tag in a contact form of **Contact Form 7**, but you should use **Contact Form 7**'s own submit form tag instead.

This is the simplest form of submit tag: [submit]

You can add a value like this: [submit "Send Mail"]

Did you notice that the submit tag's syntax is bit different than other form tags? The submit tag does not have a name part, which other form tags have. In addition to this, you can add several options to submit tag.

| Option                | Examples  | Description                                                                                                    |
|-----------------------|-----------|----------------------------------------------------------------------------------------------------|
| id: <i>(id)</i>       | id:foo    | id attribute value of the input element.                                                                                                    |
| class: <i>(class)</i> | class:bar | class attribute value of the input element. To set two or<br>more classes, you can use multiple class: options,<br>like [submit class:y2008 class:m01 class:d01]. |

# Available options for submit

Example: [submit class:button id:form-submit "Send Mail"]

# V. MANAGE MESSAGES

Along with sending messages via email, **Contact Form 7** - PrestaShop version also allows you to save messages sent via contact forms to your website back office.

To save messages sent by customers via a contact form, in the form's configuration section set **"Save message"** to **"Yes"**, you can also enable **"Save attachments"** if you would like to save attached files on your server.

| Quick Access - Q Search                                                | ⊕ View my store D ⊖                                                                                                    |
|------------------------------------------------------------------------|----------------------------------------------------------------------------------------------------|
| Modules / ets_contactform7 / AConfigure<br>Configure<br>Contact Form 7 | Back Translate Manage hooks                                                                                                    |
|                                                                        | Edit contact form O                                                                                                    |
| EMAIL TEMPLATES                                                        | C FORM THAIL & MESSAGES & SEO THANK YOU PAGE SETTINGS                                                                                                    |
| ≓ IMPORT/EXPORT                                                        |                                                                                                    |
| ₿ INTEGRATION                                                          | Save messages Ves Save customer messages to "Messages" tob.                                                                                                    |
| <ul><li>✓ STATISTICS</li><li>● HELP</li></ul>                          | Save attachments  Save attached files on your server, you can download the files in "Messages" tab. Enable this option is useful but it will take some of your hosting disk space to store the files. You can set this to "No" if it is not necessary for saving files on server because the files will be also sent to your email inbox |
|                                                                        | Star messages from this contact form OND NO<br>Highlight messages sent from this contact form in the "Messages" tab by a yellow star                                                                                                    |
|                                                                        | Open form by button Yes Display a button (hide the form initially), when customer click on the button, it will open the form via a popup                                                                                                    |
|                                                                        | Button label Ask a question en •                                                                                                    |

Save attachments on the server may cost a lot of your hosting storage. Attached files sent by customers will be sent to you via email, so if it's not necessary, don't save attachments.

To view messages sent by your customers, navigate to "**Messages**" tab. In the back office, you can view and manage the messages easily with a professional message management tool which provides a lot of helpful features such as message filter, mark messages as "**Read**" or "**Unread**", star a message, bulk actions, reply a message, export messages to .csv file, etc.

| ck Access - Q Search |                                               |                                                                                                    |                                                                                                    |             |                         | ⊙ View my store 🋕                                                                                                    |
|----------------------|-----------------------------------------------|----------------------------------------------------------------------------------------------------|----------------------------------------------------------------------------------------------------|-------------|-------------------------|----------------------------------------------------------------------------------------------------|
| kt / Messages        |                                               |                                                                                                    |                                                                                                    |             |                         | Не                                                                                                    |
|                      |                                               |                                                                                                    |                                                                                                    |             |                         |                                                                                                    |
| CONTACT FORMS        | •                                             |                                                                                                    |                                                                                                    |             |                         |                                                                                                    |
| MESSAGES 60          | Messages                                      | 285                                                                                                    |                                                                                                    |             |                         |                                                                                                    |
| EMAIL TEMPLATES      | Subject 🕶 🔺                                   | Message                                                                                                    | Contact form 🖛                                                                                                    | Replied 🕶 🔺 | Date 🗸 🔺                | Action                                                                                                    |
| IMPORT/EXPORT        |                                               |                                                                                                    | v                                                                                                    | V From      | то б                    | Q Search                                                                                                    |
| INTEGRATION          |                                               |                                                                                                    |                                                                                                    |             |                         | () Export                                                                                                    |
| STATISTICS           | A                                             | A survey from Maria123 (user@example.com) ANSWEF<br>of your meal: Dinner Customer name: Maria123 Custom                                                                                                    | RS: Which kind<br>her email:                                                                                                    |             |                         |                                                                                                    |
| HELP                 | □ ☆ A survey non Ha<br>user@example.co        | m) food: Fair Easy of Ordering: Fair Cleanliness: Fair Overal<br>Customer comment: This e-mail was sent from a con<br>Contact Form 7 Demo                                                                                                    | tact form on                                                                                                    | Ø           | 10/19/2024 05:59:13     | View                                                                                                    |
|                      | 🗌 🏫 Sample contact m                          | Department: General support Contact URL: https://dem<br>demos.com/contactform7/en/contact-form/sample-co<br>Name: Demo Demo Your Email: demogledmo.com Subj<br>contact message Your Message: Contact Form 7 is the r<br>PrestAShoc contact form module that helps you create<br>for your website: contact form, registration form, quota       | to2.presta-<br>ntact-form Your Sample contact form<br>lect: Sample contact form<br>ect: Sample contact form<br>oreated with CONTACT<br>any kind of form<br>tion form | Ø           | 09/27/2024 03:36:12     | @ View 💌                                                                                                    |
| Unrea<br>with b      | ad message<br>oold subject                    | DÄ®partement : Support général URL de contact : http:<br>demo2.presta-demos.com/contactform//fr/contact-for<br>contact-form Nom: test Email:test@gmail.com Sujet.te<br>message                                                                                                    | s:/// Sample contact form<br>m/sample-<br>st Message: test FORM 7                                                                                                    | Ø           | 07/30/2024 10:04:° View | v and reply directly                                                                                                    |
|                      | A survey from Tec<br>tech@sbedirect.co        | A survey from Tech (tech@sbedirect.com) ANSWERS: \<br>your meal: DA'ner sur place Customer name: Tech Cust<br>h (tech@sbedirect.com Customer ordered: hg/rydot Cus<br>om) Quality of food: Excellent Easy of Ordering: Excellent CI<br>Excellent Overall Value: Excellent Customer comment:<br>was sent from a contact form                    | Which kind of<br>tomer email:<br>tomer rating<br>eanliness:<br>This e-mail                                                                                           | Ø           | 06/11/2024 09:45:50     | ● View ▼                                                                                                    |
|                      | Helen - Question f                            | from Question from customer Customer name: Helen Email:<br>hienletest02@gmail.com Question: Hi, Its good Produc<br>yet to come' Framed poster                                                                                                    | t: The best is Product form                                                                                                    | Ø           | 05/30/2024 04:37:37     | Tiew 💌                                                                                                    |
|                      | □ ☆ test - Question fro<br>customer           | Question from customer Product URL: https://demo2.pr<br>demos.com/contactform/fr/art/3-13-the-best-is-yed-<br>framed-poster.html Customer name: test Email: cedrict<br>Question: Si vous avez des questions sur ce produit, A@                                                                                                    | resta- Attachr<br>to-come- Prou<br>bill@free.fr Prou                                                                                                    | ment includ | led                     | Tiew 👻                                                                                                    |
|                      | Highlight a n<br>with "st                     | nent: General support Contact URL: https://dem<br>com/contactform7/en/contact-form/sample-co<br>Demo Your Email: vijaywebvotty@gmail.com Su<br>sage: DemoDemo                                                                                                    | o2.presta-<br>ntact-form Your<br>bject: Demo Sample contact form<br>created with CONTACT<br>FORM 7                                                                   | 0           | 05/18/2024 02:48:55     | 👁 View 🔻                                                                                                    |
|                      | test - Quotation fr<br>customer               | www.effonfform customer Customer name: test Email:<br>malysseamaya@gmail.com Phone number 012345678<br>http://test.fr Quotation information 1. Installation: Cade<br>extÄ@rieur 2. Width: 315 3. Height: 265 4. Room name<br>Cordon standard 6. Slat size: 50mm 7. Tilt position: Dro<br>position: Gauche 9. Mounting                          | 9 Product URL:<br>e de fenÂ*tre Quotation form<br>: salle 5. Model:<br>ite 8. Lift                                                                                   | 0           | 04/25/2024 04:24:43     | The View The View The |
|                      | □ ☆ test - Position app<br>Rédacteur publicit | An application form from candidate Position applied for<br>publicitaire I. General information Name: test Date of b<br>1964 for yyy): 2001-0-0.1 Address: test Mobile number: 0123<br>taire<br>taire test@test.fr: II. Education & Other information Name an<br>Graduate? - Degree? Najor/Subject Collegue or Univers<br>Specialized training. | r Rédacteur<br>irth (dd/mm/<br>456789 Email:<br>d location Recruitment form<br>ity test tes test                                                                     | Ø           | 04/25/2024 04:17:27     | 👁 View 💌                                                                                                    |
|                      | 🔲 🏠 TESTPAV                                   | Department: Order inquiry Contact URL: https://demo2.<br>demos.com/contactform7/en/contact-form/sample-co<br>Name: TESTPAV Your Email: aaa@aaa.sk Subject: TEST<br>Message: dsfasdfsdf                                                                                                    | presta-<br>ntact-form Your Sample contact form<br>PAV Your FORM 7                                                                                                    | Ø           | 04/22/2024 03:00:48     | ● View ▼                                                                                                    |
|                      | 1 2 3 4 5 6 7                                 | 8 9 10 11 > >                                                                                                    | Items per page:                                                                                                    |             |                         | Showing 1 to 10 of 285 (29 Pages                                                                                                    |

Message detailed popup:

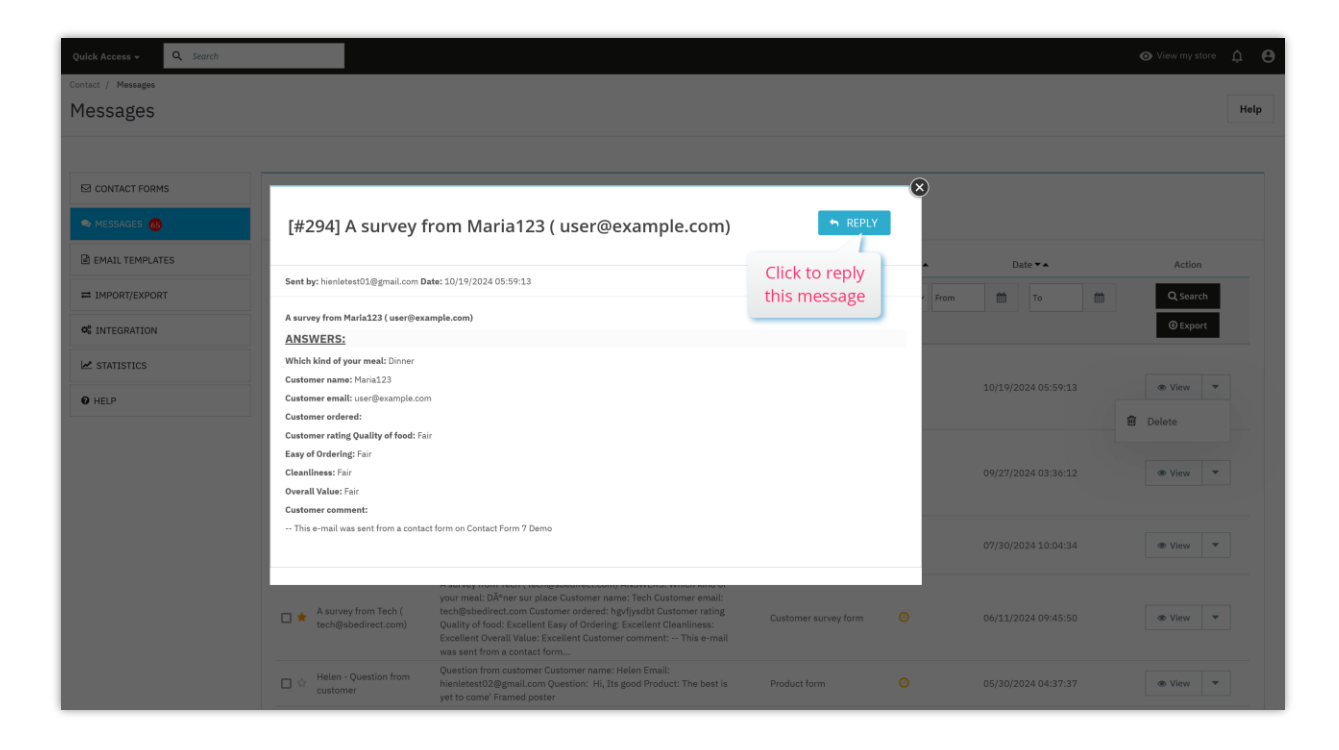

Directly reply to customers:

| Quick Access - Q Search |                    |                                                                                                    |                 |                     | ⊙ View my store 🋕 🕒 |
|-------------------------|--------------------|----------------------------------------------------------------------------------------------------|-----------------|---------------------|---------------------|
| Contact / Messages      |                    |                                                                                                    |                 |                     |                     |
| Messages                |                    |                                                                                                    |                 |                     | Help                |
|                         | Reply messa        | ge: [#294] A survey from Maria123 ( user@                                                                                                    | example.com)    | ×                   |                     |
| CONTACT FORMS           |                    |                                                                                                    |                 |                     |                     |
| 🖘 MESSAGES 🚳            | *From:             | Demo Contact form 7 <hienletest01@gmail.com></hienletest01@gmail.com>                                                                                  |                 |                     |                     |
| EMAIL TEMPLATES         | *То:               | Maria123 <user@example.com></user@example.com>                                                                                                    |                 | ▲ Date ◄▲           | Action              |
| # IMPORT/EXPORT         | *Subject           | Reply: A survey from Maria123 ( user@example.com)                                                                                                    |                 | From To 🗰           | Q Search            |
| © INTEGRATION           | *Reply to          | Demo Contact form 7 <demo@yourcompany.com></demo@yourcompany.com>                                                                                      |                 |                     | ⊕ Export            |
| M STATISTICS            |                    |                                                                                                    |                 |                     |                     |
| O HELP                  | *Message           | Message                                                                                                    |                 | 10/19/2024 05:59:13 | Tiew View           |
|                         |                    |                                                                                                    |                 | 09/27/2024 03:36:12 | @ View Y            |
|                         |                    |                                                                                                    |                 |                     |                     |
|                         | Attachment         |                                                                                                    | 🗲 Choose a file |                     |                     |
|                         |                    | Accepted formats: zip, jpg, gif, jpeg, png, pdf, doc, docx, txt. LIMIT 8Mb                                                                             |                 | 07/30/2024 10:04:34 | View                |
|                         | Back               |                                                                                                    | Send            |                     |                     |
|                         |                    |                                                                                                    |                 | 06/11/2024 09:45:50 | 👁 View 🔻            |
|                         |                    | was sent from a contact form                                                                                                    |                 |                     |                     |
|                         | Helen - Question f | Question from customer Customer name: Helen Email:<br>hienletest02@gmail.com Question: Hi, Its good Product: The best is<br>yet to come Framed poster. | Product form    | 05/30/2024 04:37:37 | ● View ▼            |

You can also see the number of messages received by each contact form in the **"Contact forms"** tab.

| Quick Access - Q Search |      |                                                    |                          |                                                                                                    |                    |                        | ø          | View my store | ¢    |
|-------------------------|------|----------------------------------------------------|--------------------------|----------------------------------------------------------------------------------------------------|--------------------|------------------------|------------|---------------|------|
| Contact forms           |      |                                                    |                          |                                                                                                    |                    |                        |            |               | Hel  |
| I CONTACT FORMS         |      |                                                    |                          |                                                                                                    |                    |                        |            |               |      |
| 🗣 MESSAGES 🚳            | ⊠ C  | ontact forms 🧿                                     |                          |                                                                                                    |                    |                        |            |               | 0    |
| EMAIL TEMPLATES         | IDVA | Title▼▲                                            | Short code               | Form URL                                                                                                | Views Sort order 🕶 | Save message 🕶 🔺       | Active 🕶 🔺 | Action        |      |
| IMPORT/EXPORT           |      |                                                    |                          |                                                                                                    |                    | v                      | v          | Q Sea         | arch |
| INTEGRATION             | 17   | Recruitment form                                   | [contact-form-7 id="17"] | https://demo2.presta-demos.com/contactform7/en/contact-                                                 | 1449 🕂 1           | <ul><li>(18)</li></ul> | ~          | 🖌 Edit        | •    |
| HELP                    | 15   | Sample contact form created<br>with CONTACT FORM 7 | [contact-form-7 id="15"] | https://demo2.presta-demos.com/contactform7/en/contact-<br>form/sample-contact-form                     | 3687 🕂 2           | ✓ (123)                | ~          | 🖌 Edit        | •    |
|                         | 16   | Customer survey form                               | [contact-form-7 id="16"] | https://demo2.presta-demos.com/contactform7/en/contact-<br>form/customer-servey-form                    | 1566 🕂 3           | (20)                   | ~          | 🖍 Edit        | •    |
|                         | 18   | Product form                                       | [contact-form-7 id="18"] | https://demo2.presta-demos.com/contactform7/en/contact-<br>form/product-form                            | 518 🕂 4            | (24)                   | ~          | 🖌 Edit        | •    |
|                         | 20   | Service booking form                               | [contact-form-7 id="20"] | https://demo2.presta-demos.com/contactform7/en/contact-<br>form/service-booking-form                    | 1346 💠 5           | ✓ (2)                  | ~          | 🖌 Edit        | •    |
|                         | 19   | Quotation form                                     | [contact-form-7 id="19"] | https://demo2.presta-demos.com/contactform7/en/contact-<br>form/quotation-form                          | 1399 🕂 6           | <ul><li>(12)</li></ul> | ~          | 🖍 Edit        | •    |
|                         | 21   | Contact form with map                              | [contact-form-7 id="21"] | https://demo2.presta-demos.com/contactform7/en/contact-<br>form/contact-form-with-map                   | 659 🕂 7            | (63)                   | ~          | 🖍 Edit        | •    |
|                         | 22   | Basic sample contact form                          | [contact-form-7 id="22"] | https://demo2.presta-demos.com/contactform7/en/contact-<br>form/un-exemple-de-formulaire-de-contact     | 185 🕂 8            | <ul><li>(4)</li></ul>  | ~          | 🖌 Edit        | •    |
|                         | 23   | Contact form with multiple<br>input fields         | [contact-form-7 id="23"] | https://demo2.presta-demos.com/contactform7/en/contact-<br>form/contact-form-with-multiple-input-fields | 85 💠 9             | <ul><li>(1)</li></ul>  | ~          | 🖍 Edit        | •    |

# VI. INTEGRATION

## **GLOBAL SETTINGS**

On the "**Global settings**" page, you can set up general SEO rules for all contact form pages (contact page alias, enable URL suffix, remove form ID on URL) and the number of messages displayed per page in the back office.

| Quick Access - Q. Search                                 |                 |                                                                     | ♥ View my st                                                                                                    | iore ¢ 🖰 |
|----------------------------------------------------------|-----------------|---------------------------------------------------------------------|----------------------------------------------------------------------------------------------------|----------|
| Contact / Integration                                    |                 |                                                                     |                                                                                                    | Help     |
| CONTACT FORMS                                            | Integration     |                                                                     |                                                                                                    |          |
| <ul> <li>MESSAGES </li> <li>B EMAIL TEMPLATES</li> </ul> | GLOBAL SETTINGS | G RECAPTCHA                                                         |                                                                                                    |          |
| IMPORT/EXPORT                                            |                 | * Contact alias                                                     | contact-form en 🔻                                                                                                    |          |
| <ul><li>✓ STATISTICS</li><li>● HELP</li></ul>            |                 | Use URL suffix                                                      | No<br>Add ".htmi" to the end of form page URL. Set this to "Yes" if your product pages are ended with ".htmi". Set this to "No", if product pages are NO<br>ended with ".htmi" | r        |
|                                                          |                 | Enable TinyMCE editor                                               | Yes<br>Set this to "Yes" will allow you to enable rich text editor for textarea fields when compiling contact forms                                                            |          |
|                                                          | Enable S        | hortcode & Contact form in Prestashop hook<br>Remove form ID on URL | Ves<br>Yes                                                                                                    |          |
|                                                          |                 |                                                                     | Make URLs more friendly                                                                                                    |          |
|                                                          |                 |                                                                     |                                                                                                    | Save     |

- **URL suffix**: display the ".html" part in the URL or not.
- **Remove form ID on URL**: help your URLs become more friendly.
- **TinyMCE editor**: turn on this option to display a rich text editor for text area fields when compiling contact forms.

| ure           |                                                                                                    | Back Translate Manage hooks                                                                                                    |
|---------------|----------------------------------------------------------------------------------------------------|----------------------------------------------------------------------------------------------------|
| * Title       | Contact form with multiple input fields                                                                                                    | en 🕶                                                                                                    |
| * Form editor | SOURCE CODE                                                                                                    | ☐ View this form on the front end                                                                                                    |
|               | You can compile the form here. For details, see Create yr<br>After finishing compiling your form, open "Mail" tab to se<br>syntax.<br>Text Email Password UEL 1al Number Date Hidde <sup>2</sup><br>reCapitcha Image capitcha File Sub-<br>diabel-Your name* (text* text<br>clabel-Your name* (text* text<br>clabel-Your name* (text* text<br>clabel-Your name* (text* text<br>clabel-Subject* (text* text-<br>clabel-Denoidown select (select menu-63 "Yulue 1" value<br>clabel-Denoidown select (select menu-63 "Yulue 1" value<br>clabel-Denoidown select (select menu-63 "Yulue 1" value<br>clabel-Acceptance (acceptance acceptance-917) I agre<br>label-Acceptance (acceptance acceptance-917) I agre<br>label-Cock (text) (text) (tex | the form-tags used in this form. See mail-tag<br>Textarea Drop deckbooss Fadio buttons Acceptance Outz<br>tarea" tag<br>Use 2" Value 3"/clabel><br>"Value 2" Value 3"/clabel><br>"Value 2" Value 3"/clabel><br>"Value 2" Value 3"/clabel><br>e with the Terms and Conditions (/acceptance) </td |

Click on the "Enable rich text editor" checkbox then click on "Insert tag" button.

| Quick Access + Q Search                                                 |                                                                                                    |                                                                                                    | ♥ View my store                                                                    |
|-------------------------------------------------------------------------|----------------------------------------------------------------------------------------------------|----------------------------------------------------------------------------------------------------|------------------------------------------------------------------------------------|
| Modules / ets_contactform7 / & Configure<br>Configure<br>Contact Form 7 |                                                                                                    | Back                                                                                                    | Translate Manage hooks                                                             |
|                                                                         | Generate a form-tag fe<br>Field type<br>Name<br>Default value<br>Id attribute<br>Class attribute<br>Class attribute<br>Itestarea testarea-770<br>To use the value input the<br>(testarea-770) ) into the | Create your first contact form.     If that to setup respective mail-tags for the form-tags used in this fill     why liables losters (Checkbows Redictorflow)     Politatei-     Yalue 1* "Yalue 3" y/Jabel-     S*Yalue 1* "Yalue 3" y/Jabel-     S*Yalue 1* "Yalue 3* y/Jabel-     S*Yalue 1* "Yalue 3* y/Jabel-     S*Yalue 1* "Yalue 3* y/Jabel-     S*Yalue 1* "Yalue 3* y/Jabel-     S*Yalue 1* "Yalue 3* y/Jabel-     S*Yalue 1* "Yalue 3* y/Jabel-     S*Yalue 1* "Yalue 3* y/Jabel-     S*Yalue 1* "Yalue 3* y/Jabel-     S*Yalue 1* "Yalue 3* y/Jabel- | e • iew this form on the front end<br>orm. See mail-tag<br>Acceptance Oute<br>en • |
|                                                                         | Cancel                                                                                                    |                                                                                                    | Save and stay Save                                                                 |

Move to the "**Preview**" tab. The newly inserted text area field will come with rich text editor:

|              | Contact form with | i multiple input rields | en v               |                                 |  |  |
|--------------|-------------------|-------------------------|--------------------|---------------------------------|--|--|
| * Form edito | SOURCE CODE       | PREVIEW                 |                    | View this form on the front end |  |  |
|              | Your name*        | Your name*              |                    |                                 |  |  |
|              | Email*            | Email*                  |                    |                                 |  |  |
|              | Subject*          |                         |                    |                                 |  |  |
|              | Message*          |                         |                    |                                 |  |  |
|              | <u>↔ A</u> B      | I ∐ ∓ ≉                 | * ☞ ᇀ • ☱ • ☱ • ▦• | Paragraph 🕶                     |  |  |
|              |                   |                         |                    |                                 |  |  |
|              |                   |                         |                    |                                 |  |  |
|              |                   |                         |                    |                                 |  |  |
|              | Date              |                         |                    |                                 |  |  |
|              |                   |                         |                    |                                 |  |  |

### <u>RECAPTCHA</u>

Here you can configure your Google reCAPTCHA site key and secret key to enable Google reCAPTCHA form-tag.

| Quick Access + Q. Search | •                                                                                                    | View my store | ¢ 8 |
|--------------------------|----------------------------------------------------------------------------------------------------|---------------|-----|
| with Access  serce:      | Help                                                                                                    |               |     |
|                          | Integration                                                                                                    |               |     |
| EMAIL TEMPLATES          | O GLOBAL SETTINGS G RECAPTCHA 🎍 IP & EMAIL BLACKUST                                                                                     |               |     |
|                          | Google reCAPTCHA is a free service to protect your website from spam and abuse<br>To use reCAPTCHA, you need to install an API key pair |               |     |
| STATISTICS     HELP      | For more details, see reCAPTCHA                                                                                                    |               |     |
|                          | Enable reCAPTCHA Ves<br>ReCaptcha type or reCaptcha v2<br>or reCaptcha v3                                                               |               |     |
|                          | * Site Key                                                                                                    |               |     |
|                          | Jeuesney                                                                                                    |               |     |
|                          |                                                                                                    | Save          |     |

#### **IP & EMAIL BLACKLIST**

With **Contact Form 7**, you can enter the IP addresses and email addresses of spammers and ban them from submitting your forms.

You may enter the exact IP address (for example 69.89.31.226) or an IP pattern using the "\*" character, each IP/IP pattern on one line.

| Quick Access - Q Search              | O View my sto                                                                                                    | re 🗘 😝 |
|--------------------------------------|----------------------------------------------------------------------------------------------------|--------|
| Contact / Integration<br>Integration |                                                                                                    | Help   |
| CONTACT FORMS                        | Integration                                                                                                    |        |
| MESSAGES 🔞                           | GLOBAL SETTINGS G RECAPTCHA     & IP & EMAIL BLACKLIST                                                                                                    |        |
| IMPORT/EXPORT  Integration           | IP blacklist (IPs to block)                                                                                                    |        |
| STATISTICS     HELP                  | Enter exact IP or IP pattern using ***, each IP/IP pattern on a line. For example: 69.89.31.226, 69.89.31.*, *226, etc.                                               |        |
|                                      | Email Diacklist (emails to Diock) Enter exact email address or email pattern ssing***, each email/email pattern on a line. For example@mail.ru,*@mail.ru,*@qa.com, et | c.     |
|                                      |                                                                                                    |        |
|                                      |                                                                                                    | Save   |

# NOTE:

*IP pattern is a way to represent an IP address range. You can replace one or several octets of IP address with "\*" character. For example, if you enter this IP pattern:* 69.89.31.\*, **Contact Form 7** will ban all IP addresses from 69.89.31.0 to 69.89.31.255

Similar to banning IP addresses, you can enter the exact email address or email pattern using "\*" character, each email or email pattern on a line.

For example, if you enter **\***@mail.ru email pattern, **Contact Form 7** will ban all emails which are sent from users having "@mail.ru" on their email addresses.

## VII. EMAIL TEMPLATES

**Contact Form 7** (PrestaShop version) allows you to customize main email template, Mail 2's template and Reply email template in the way you want.

| Email ter   | nplate                                                    |                                                    |                 |
|-------------|-----------------------------------------------------------|----------------------------------------------------|-----------------|
|             |                                                           |                                                    |                 |
| PORT/EXPORT | Enable email template<br>Disable this option if you would | ike to send simple email without HTML/CSS styles   |                 |
| EGRATION    | * Main email template <> 🛕 B I U                          | 두 해 GD 🗄 * 🖽 * 🖽 * 🛅 🚺 Paragraph *                 | en <del>-</del> |
| TISTICS     |                                                           | (deal deal)                                        |                 |
| P           | ME                                                        | SSAGE FROM A {SHOP_NAME}<br>CUSTOMER               |                 |
|             | {message_ct                                               | ntent)                                             |                 |
|             | (shop_name); r                                            | owered by PrestaShop <sup>m</sup>                  |                 |
|             |                                                           |                                                    |                 |
|             | Available shortcodes: <mark>[shop_na</mark>               | me] , (shop_logo) , {message_content] , {shop_url} |                 |
|             | * Mail 2 template <> <u>A</u> B Z U =                     | 🗜 19 GD 📄 🔻 🔚 🖲 🔛 🗮 🗮 🖬 🔝 Paragraph 👻              | en 🕶            |
|             |                                                           | (shop_logo);                                       |                 |
|             | Y                                                         |                                                    |                 |
|             | Kinesey _ c                                               | nvered hv PrestaShon <sup>m</sup>                  |                 |
|             |                                                           |                                                    |                 |
|             | Available shartcodes: <mark>(shop_na</mark>               | me] , (shop_logo] , [message_content] , (shop_uri] |                 |
|             | * Reply email template                                    |                                                    | en 🕶            |
|             |                                                           | (shop.logo).                                       |                 |
|             | {SH                                                       | OP_NAME} REPLIES TO YOUR<br>MESSAGE                |                 |
|             | {message_cc                                               | ntent}                                             |                 |
|             | (shop_name) r                                             | owered by PrestaShop <sup>m</sup>                  |                 |
|             |                                                           |                                                    |                 |

# VIII. IMPORT/EXPORT

This feature allows you to back up all contact forms' configuration and restore the contact forms anytime you want. This also helps you copy contact forms quickly from website to website.

| Quick Access - Q Search                  |                                                                                                    | ⊙ View my store 🏚 😝                                                                                                    |
|------------------------------------------|----------------------------------------------------------------------------------------------------|----------------------------------------------------------------------------------------------------|
| Contact / Import/Export<br>Import/Export |                                                                                                    | Help                                                                                                    |
| CONTACT FORMS                            | Import/export                                                                                                  |                                                                                                    |
| EMAIL TEMPLATES  MPORT/EXPORT            | EXPORT CONTACT FORMS                                                                                           | IMPORT CONTACT FORMS                                                                                                    |
| © INTEGRATION                            | Export form configurations of all contact forms of the current shop that you are viewing  Export contact forms | Import contact forms to the current shop that you are viewing for quick configuration. This is useful<br>when you want to migrate contact forms between websites<br>Data file |
| O HELP                                   |                                                                                                    | Browse No file selected.  Delete all contact forms before importing Override all forms with the same IDs  / Import contact forms                                              |
|                                          |                                                                                                    |                                                                                                    |

# IX. STATISTICS

In this tab, you can see a statistic chart of messages, views and replies received through your contact forms.

At the bottom of **"Chart"** tab, you can select some conditions to filter the chart like: contact form name, month and year.

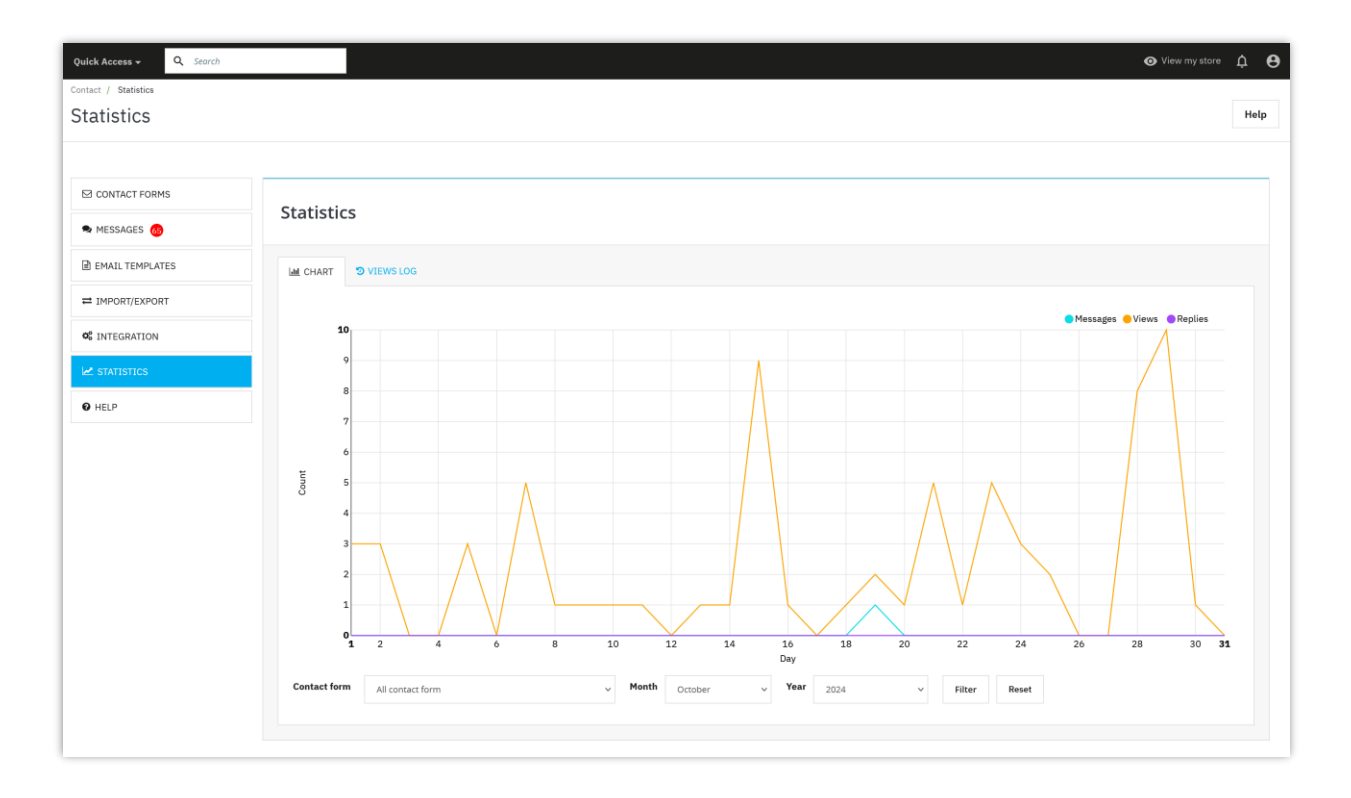

From **"Views log"** tab, you can see the information of the customers who sent messages via contact forms.

- You can add any customer's IP address to IP blacklist by clicking "Add to blacklist" button.
- "View location" button will navigate you to an info page with your customer's correct location.

| ics       |                                           |                               |          |                                                 |                     |                  |                    |   |
|-----------|-------------------------------------------|-------------------------------|----------|-------------------------------------------------|---------------------|------------------|--------------------|---|
|           |                                           |                               |          |                                                 |                     |                  |                    |   |
| ICT FORMS |                                           |                               |          |                                                 |                     |                  |                    | Ī |
| GES 👩     | Statistics                                |                               |          |                                                 |                     |                  |                    |   |
| TEMPLATES | W CHART D VIEWSLOG                        |                               |          |                                                 |                     |                  |                    |   |
| IT/EXPORT |                                           |                               |          |                                                 |                     |                  |                    |   |
| RATION    | IP address                                | Browser                       | Customer | Contact form                                    | Date                | Action           |                    |   |
| 1000      |                                           | Firefox 133.0 Windows         |          | Service booking form                            | 11/04/2024 02:49:25 | View location    |                    |   |
| 51105     |                                           |                               |          |                                                 |                     | Add to blacklist |                    |   |
|           |                                           | Firefox 133.0 Windows         | 22       | Sample contact form created with CONTACT FORM 7 | 11/04/2024 02:49:04 | View location    |                    |   |
|           |                                           |                               |          |                                                 |                     | Add to blacklist |                    |   |
|           | 2011 and 2011 and 2017 and 2017 and 2017  | Firefox 133.0 Windows         |          | Recruitment form                                | 11/01/2024 09:31:41 | View location    |                    |   |
|           |                                           |                               |          |                                                 |                     | Add to blacklist |                    |   |
|           | 100 and 100 and 100 and 100 and 100       | Firefox 133.0 Windows         | 55       | Customer survey form                            | 11/01/2024 09:31:36 | View location    |                    |   |
|           |                                           |                               |          |                                                 |                     | Add to blacklist |                    |   |
|           |                                           | . Firefox 133.0 Windows       |          | Sample contact form created with CONTACT FORM 7 | 11/01/2024 09:31:26 | View location    |                    |   |
|           |                                           |                               |          |                                                 |                     | Add to blacklist |                    |   |
|           | 10000000000                               | Chrome 130.0.0.0 Windows      |          | Sample contact form created with CONTACT FORM 7 | 11/01/2024 01:35:41 | View location    |                    |   |
|           |                                           |                               |          |                                                 |                     | Add to blackust  |                    |   |
|           | 10.00 C C C C C C C C C C C C C C C C C C | Chrome 129.0.0.0 Windows      |          | Sample contact form created with CONTACT FORM 7 | 10/30/2024 10:20:49 | View location    |                    |   |
|           |                                           |                               |          |                                                 |                     | Add to blacklist |                    |   |
|           | 100 × 11 × 11 × 11                        | Chrome 130.0.0.0 Windows      | -        | Quotation form                                  | 10/29/2024 04:47:38 | Add to blacklist |                    |   |
|           |                                           |                               |          |                                                 |                     | View location    |                    |   |
|           | 100.000.000                               | Chrome 130.0.0.0 Windows      |          | Sample contact form created with CONTACT FORM 7 | 10/29/2024 04:47:06 | Add to blacklist |                    |   |
|           |                                           |                               |          |                                                 |                     | View location    |                    |   |
|           | 201 Aug 200 Aug 201 Aug 201 Aug           | Chrome 130.0.0.0 Windows      |          | Contact form with multiple input fields         | 10/29/2024 03:13:22 | Add to blacklist |                    |   |
|           |                                           |                               |          |                                                 |                     | View location    |                    |   |
|           | 201.014-000.001-01.017-017                | Chrome 130.0.0.0 Windows      |          | Basic sample contact form                       | 10/29/2024 03:13:16 | Add to blacklist |                    |   |
|           |                                           | 12                            |          |                                                 |                     | View location    |                    |   |
|           | The second second second second second    | Chrome 130.0.0.0 Windows      |          | Contact form with map                           | 10/29/2024 03:13:02 | Add to blacklist |                    |   |
|           |                                           |                               |          |                                                 |                     | View location    |                    |   |
|           |                                           | Chrome 130.0.0.0 Windows      |          | Quotation form                                  | 10/29/2024 03:12:41 | Add to blacklist |                    |   |
|           |                                           | Character 120,0,0,0 Miledause |          | Caroline laughter forms                         | 10/20/2024 02:41.44 | View location    |                    |   |
|           |                                           | Cindine 130.0.0.0 Windows     |          | Jervice booking form                            | 10/27/2024 03:11:44 | Add to blacklist |                    |   |
|           |                                           | Chrome 130.0.0.0 Windows      |          | Customer survey form                            | 10/29/2024 03:11:21 | View location    |                    |   |
|           |                                           |                               |          |                                                 | 10/27/2024 00/21/22 | Add to blacklist |                    |   |
|           |                                           | Chrome 130.0.0.0 Windows      | - 22     | Sample contact form created with CONTACT FORM 7 | 10/29/2024 03:10:52 | View location    |                    |   |
|           |                                           |                               |          |                                                 |                     | Add to blacklist |                    |   |
|           |                                           | Chrome 130.0.0.0 Windows      | 12       | Recruitment form                                | 10/29/2024 02:54:55 | View location    |                    |   |
|           |                                           |                               |          |                                                 |                     | Add to blacklist |                    |   |
|           | 10.000                                    | Chrome 130.0.0.0 Windows      | 22       | Recruitment form                                | 10/28/2024 10:25:39 | View location    |                    |   |
|           |                                           |                               |          |                                                 |                     | Add to blacklist |                    |   |
|           | 10.000                                    | Chrome 130.0.0.0 Windows      | 66       | Service booking form                            | 10/28/2024 09:46:30 | View location    |                    |   |
|           |                                           |                               |          |                                                 |                     | Add to blacklist |                    |   |
|           | 10.000                                    | Chrome 130.0.0.0 Windows      | 8        | Product form                                    | 10/28/2024 09:46:18 | View location    |                    |   |
|           |                                           | Ter line                      |          |                                                 |                     | Add to blacklist |                    |   |
|           | Z 3 4 5 6 7 8 9 10 11                     |                               |          |                                                 |                     |                  | Clear all views lo | D |

# X. THANK YOU

Thank you again for purchasing our product and going through this documentation. We hope this document is helpful and useful in the complete setup of your website.

# Enjoy **Contact Form 7** - We hope you love it!

If you do have any questions for which the answer is not available in this document, please feel free to contact us.